# **KP Dental Software Manual**

### 1. Summary

KP Dental is the software component of k-Sensor K1/K2/K1.5、u-Sensor、KP Cam Pro, which is produced by Guilin Kevin Peter Technology Co., Ltd. It runs separately on the Windows system and performs functions such as receiving image data from k-Sensor K1/K2 、u-Sensor、KP Cam Pro, as well as image processing.

### System function overview

The KP Dental software consists of several modules, each performing a specific function to

enable the case examination process and provide valid diagnostic image data.

Login module: Administrator registration, user login, automatic login, password remembering, etc.

Patient module: Register/modify/delete/view patient, image preview and image acquisition, etc.

Viewer module: Image preview and image processing, etc.

Report module: Add/delete/save/open report, etc.

Setting module: Basic system setting, clinic management, default processing algorithm setting, device

management, staff management.

### 2. Working conditions

• Minimum computer configuration requirements:

CPU: Quad-core 3.0GHz processor

Memory: 8GB

Hard disk: 500GB

Graphics card: NVIDIA GT710

Display resolution: 1920 \* 1080 and above

• Software environment:

Windows7, Windows8, Windows10, Windows11

• Network conditions:

LAN is available, with client and server in the same LAN.

# 3. Software function

3.1 Software installation

3.1.1 The software installation package is stored in the U disk of the equipment box.Double-click the installation program, as shown in Figure 1:

| 📴 KP Dental-V1.0.0-setup.exe | 2023/9/18 16:04 | 应用程序 | 278,956 KB |
|------------------------------|-----------------|------|------------|
|                              |                 |      |            |

Figure 1

3.1.2 Select "Setup Language", as shown in Figure 2:

| Select the language to use o | during the installation. |
|------------------------------|--------------------------|
|                              |                          |
|                              |                          |
| English                      | ~                        |
|                              |                          |

Figure 2

3.1.3 After the installation program is started, click the "Browse" button to select the installation path. After the path is selected, click the "Next" button, as shown in Figure 3:

|                  |                                                        |                            | 83   |
|------------------|--------------------------------------------------------|----------------------------|------|
| lect folder      |                                                        |                            |      |
| Select Destinat  | ion Location                                           |                            | 6    |
|                  |                                                        |                            | 2.5  |
| Setup will insta | l into the following folder,if you want to change loca | ation, click "open" button |      |
| C: WP Dental     |                                                        |                            | open |
| Images will be   | raved in location.                                     |                            |      |
| default          | C:\KP Dental-Images                                    |                            |      |
|                  |                                                        |                            |      |
|                  |                                                        |                            |      |
|                  |                                                        |                            |      |
|                  |                                                        |                            |      |
|                  |                                                        |                            |      |
|                  |                                                        |                            |      |
|                  |                                                        |                            |      |
|                  |                                                        |                            |      |
| At least 159.6   | MB of free disk space is required.                     |                            |      |
|                  |                                                        | -                          |      |
|                  |                                                        | Nevt >                     | Can  |

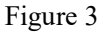

3.1.4 Read the software license agreement, agree to this agreement and click "I accept the agreement", click Next to continue installation, disagree with this agreement and click "I do not accept the agreement" to exit the installation program, as shown in Figure  $4_{\circ}$ 

| cense Agreement                                                                                                    |                                                                                                    |                                                         |    |
|----------------------------------------------------------------------------------------------------|----------------------------------------------------------------------------------------------------|---------------------------------------------------------|----|
| Please read the following important information before                                                                                                    | continuing.                                                                                                    |                                                         | C  |
| Please read the following License Agreement. You musi<br>continuing with the installation.                                                                                                    | t accept the terms of this agr                                                                                 | eement before                                           |    |
|                                                                                                    |                                                                                                    |                                                         | ~  |
| USE LICENCE FOR                                                                                                    | THE KP Dental SOFTWA                                                                                           | ARE                                                     |    |
| THE PURCHASER, HEREINAFTER DESIGNATED AS THE<br>TERMS OF THE PRESENT LICENSE AND COMMITS HIM<br>ACTION OF CLICKING ON THE «ACCEPTANCE» BUTTO<br>ANY WAY WHATSOEVER THE "KP Dental" SOFTWARE,<br>«SOFTWARE». | E «LICENSEE », EXPLICITLY /<br>SELF THERETO IPSO FACTO<br>DN, OR BY INSTALLING, COP'<br>HEREINAFTER DESIGNATED | ACCEPTS THE<br>BY THE MERE<br>YING OR USING I<br>AS THE | IN |
| IF THE «LICENSEE» DOES NOT ACCEPT THE PRESENT<br>INDICATING «NON-ACCEPTANCE» AND HE AGREES N<br>«SOFTWARE» IN ANY WAY WHATSOEVER.                                                                           | AGREEMENT, HE MUST SELE<br>OT TO INSTALL, COPY OR US                                                           | CT THE BUTTON                                           |    |
| THE «LICENSEE» SHALL THEN HAVE TO CONTACT HIS WILL INFORM HIM ABOUT THE PROCEDURES FOR RE                                                                                                    | RESELLER AS SOON AS POS<br>TUNING THE «SOFTWARE».                                                              | SIBLE, WHICH                                            | ~  |
| I accept the agreement                                                                                                    |                                                                                                    |                                                         |    |
| • I do not accept the agreement                                                                                                    |                                                                                                    |                                                         |    |
| ○ I <u>a</u> ccept the agreement<br>● I <u>d</u> o not accept the agreement                                                                                                    |                                                                                                    |                                                         |    |

Figure 4

3.1.5 Select components. The user selects the corresponding component as needed, and then click the "Next" button, as shown in Figure 5:

| lect Components                                                                           |                                                  |
|-------------------------------------------------------------------------------------------|--------------------------------------------------|
| Which components should be installed?                                                     | ļ                                                |
| Select the components you want to install; dear the co<br>when you are ready to continue. | omponents you do not want to install. Click Next |
| Extension(Client)                                                                         | 36.1 M                                           |
| Most(Server)                                                                              | 70.0 M                                           |
|                                                                                           |                                                  |
|                                                                                           |                                                  |
|                                                                                           |                                                  |
|                                                                                           |                                                  |
|                                                                                           |                                                  |

Figure 5

3.1.6 Set whether to create a desktop shortcut and server auto start, click the "Next" button after completion, as shown in Figure 6:

| 🕎 Setup - KP Dental version V1.0.0                                                    |                   |      | ×    |
|---------------------------------------------------------------------------------------|-------------------|------|------|
| Select Additional Tasks<br>Which additional tasks should be performed?                |                   | d    |      |
| Select the additional tasks you would like Setup to perform while installing KP Denta | al, then click Ne | ext. |      |
| Additional shortcuts:                                                                 |                   |      |      |
| server auto start                                                                     |                   |      |      |
|                                                                                       |                   |      |      |
|                                                                                       |                   |      |      |
|                                                                                       |                   |      |      |
|                                                                                       |                   |      |      |
|                                                                                       |                   |      |      |
| < <u>B</u> ack                                                                        | <u>N</u> ext >    | Car  | ncel |
|                                                                                       |                   | 112  |      |

Figure 6

3.1.7 Click the "Install" button to start the installation, as shown in Figure 7:

| etup is now ready to begin installing KP Dental on your computer.                            |                       |          |
|----------------------------------------------------------------------------------------------|-----------------------|----------|
| lick Install to continue with the installation, or click Back if you want to r               | eview or change any s | ettings. |
| Destination location:<br>C:\KP Dental                                                        |                       | ^        |
| Setup type:<br>full                                                                          |                       |          |
| Selected components:<br>Extension(Client)<br>Host(Server)                                    |                       |          |
| Additional tasks:<br>Additional shortcuts:<br>Create a desktop shortcut<br>server auto start |                       |          |
|                                                                                              |                       |          |
| <                                                                                            |                       | >        |

Figure 7

3.1.8 After the "Install" button is clicked, the program starts to install. The user just waits for the installation to complete, as shown in Figure 8:

| 🕎 Setup - KP Dental version V1.0.0                           | 27 <u>-</u> 25 |     | ×   |
|--------------------------------------------------------------|----------------|-----|-----|
| Installing                                                   |                |     |     |
| Please wait while Setup installs KP Dental on your computer. |                | (   |     |
| Extracting files                                             |                |     |     |
| C: \KP Dental\jre \COPYRIGHT                                 |                |     |     |
|                                                              |                |     |     |
|                                                              |                |     |     |
|                                                              |                |     |     |
|                                                              |                |     |     |
|                                                              |                |     |     |
|                                                              |                |     |     |
|                                                              |                |     |     |
|                                                              |                |     |     |
|                                                              |                |     |     |
|                                                              |                |     |     |
|                                                              |                |     |     |
|                                                              |                |     |     |
|                                                              |                | Can | cel |

Figure 8

3.1.9 Install the driver, click "Next", click "Next", and then click "Finish", as shown in Figure 9, 10, and 11. If the system has already installed the driver, the page of Figure 9 will display Figure 12, select "Repair", and then click "Next".

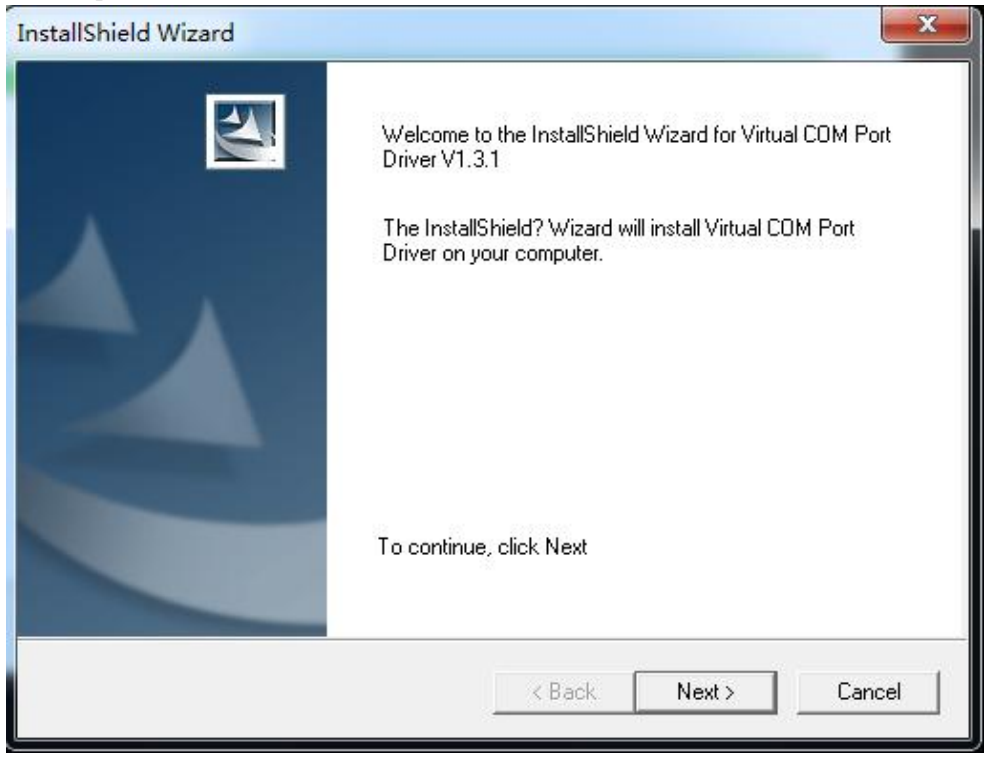

Figure 9

| Device Driver Installation Wiz | ard                                                                                                   |
|--------------------------------|----------------------------------------------------------------------------------------------------|
|                                | Welcome to the Device Driver<br>Installation Wizard!                                                  |
|                                | This wizard helps you install the software drivers that some computers devices need in order to work. |
|                                |                                                                                                    |
|                                |                                                                                                    |
|                                |                                                                                                    |
|                                |                                                                                                    |
|                                | To continue, click Next.                                                                              |
|                                | < Back Next > Cancel                                                                                  |

Figure 10

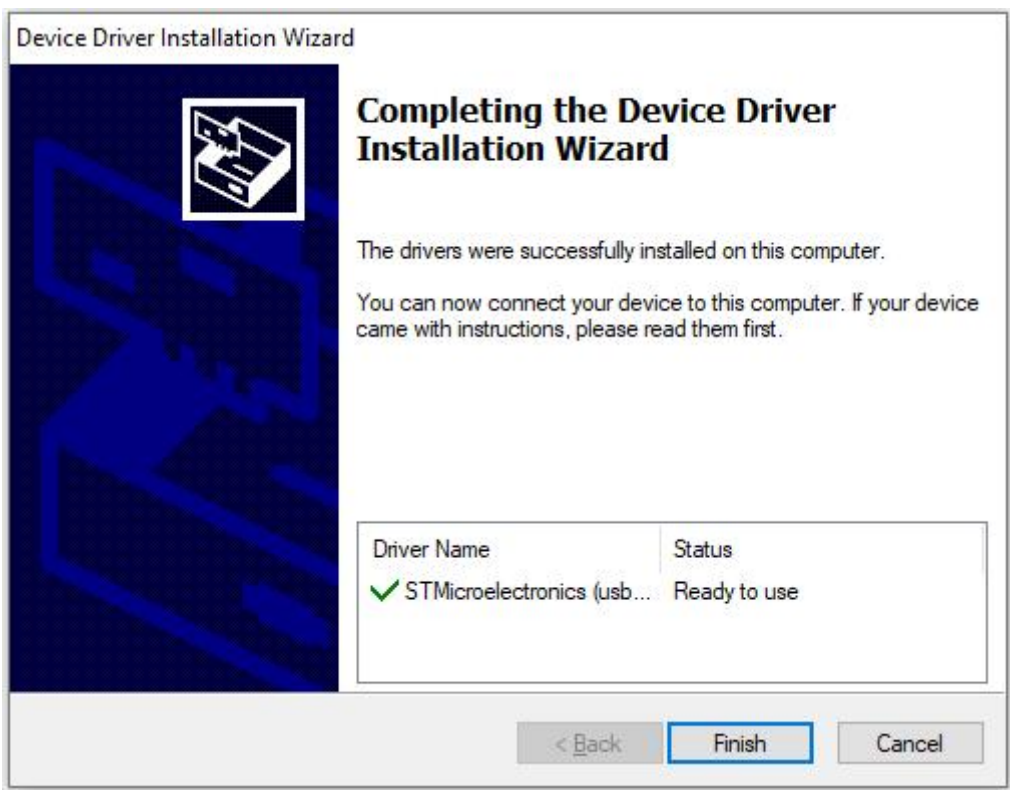

Figure 11

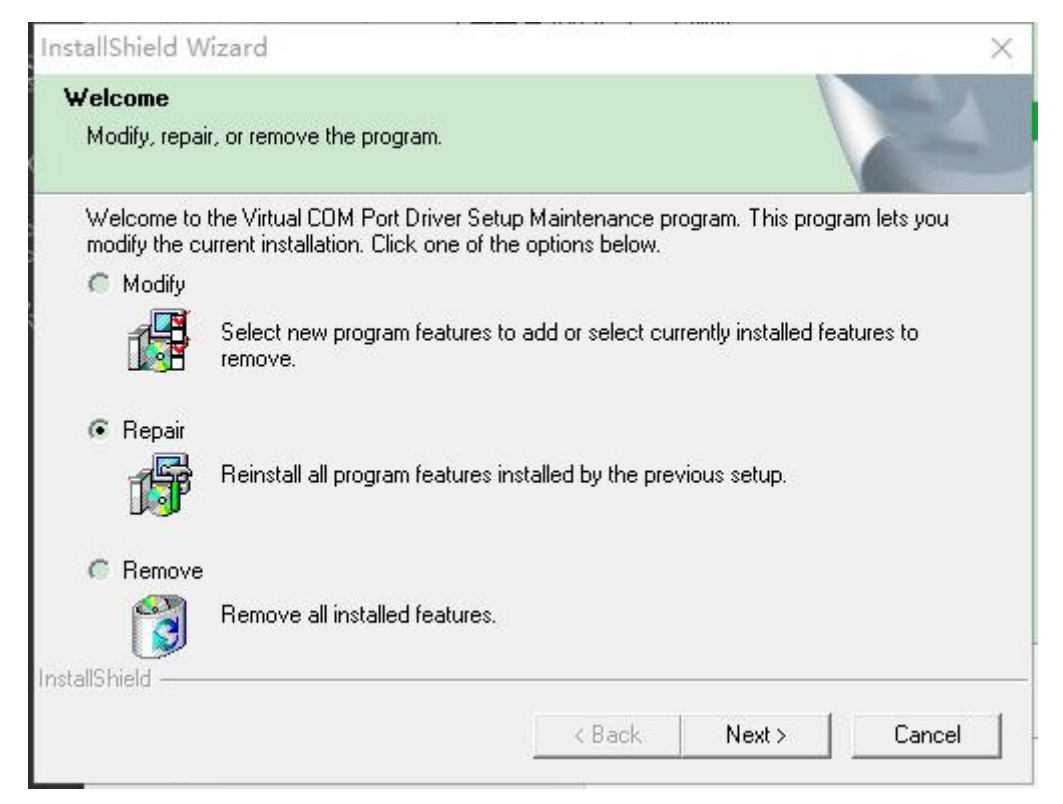

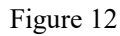

3.1.10 After the software is installed, click the "Finish" button, as shown in Figure 13:

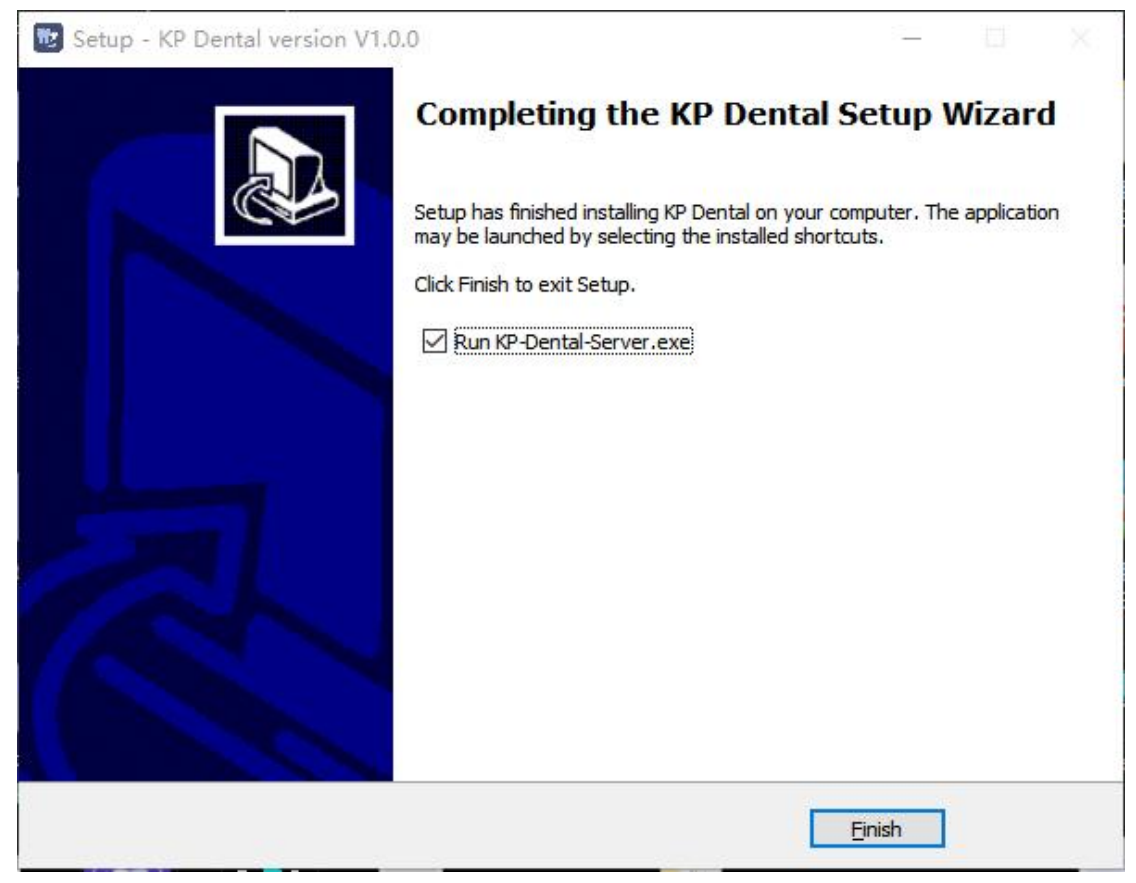

Figure 13

3.2 Login module

Double-click "KP Dental-Server" to start the server. After the server is started successfully (as shown in Figure 14), double-click "KP Dental-Client" to start the software and enter the software login interface (as shown in Figure 15). Enter the user name and password, and click the "Login" button to log in to the main interface, as shown in Figure 16.

The first time you use the software, you don't have a user name and password, as shown in Figure 17. Click "Sign up for free" to register the administrator, as shown in Figure 18. Enter user name, password, confirm password, and other information to register successfully. Enter the user name and password in the login interface to log in to the main interface of the software. The administrator account has user management functions such as New User, Delete User, Modify User and Search User. Ordinary users do not have user management functions. For details, please refer to "3.6.6 Staff Management".

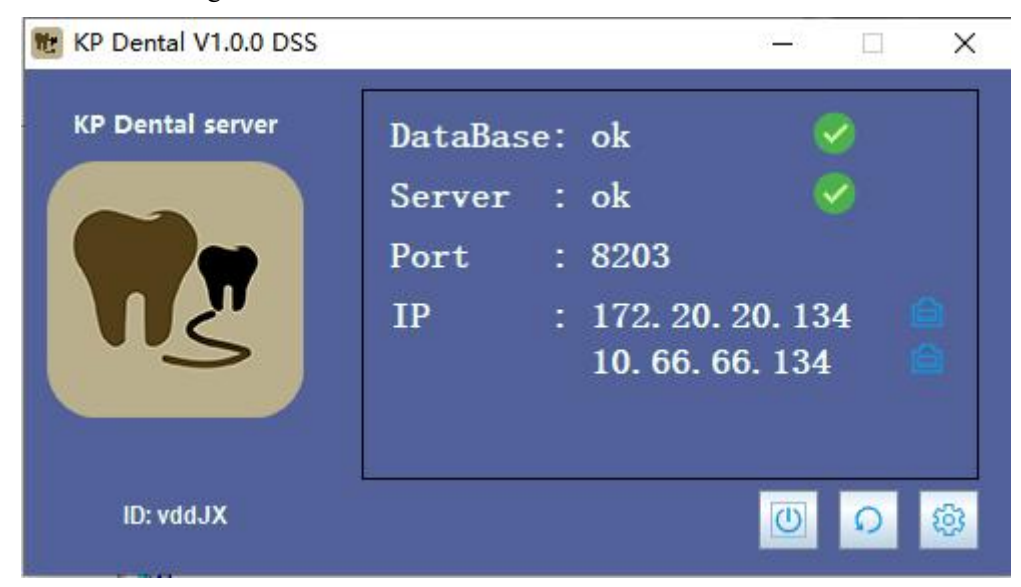

Figure 14

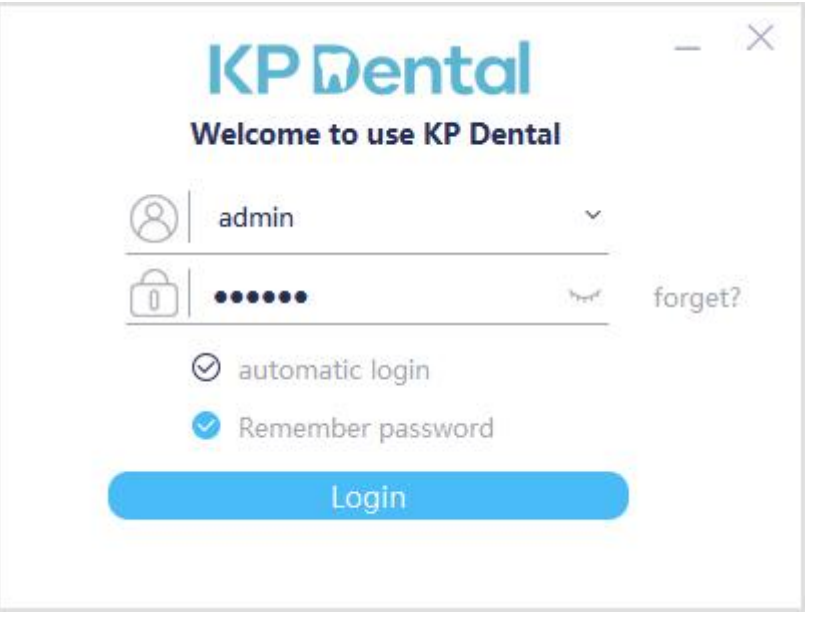

Figure 15

| <b>KP</b> Dental     | Patient        | Viewe         | r Repo         | ort S          | Setting    |                |              | ? - |            |
|----------------------|----------------|---------------|----------------|----------------|------------|----------------|--------------|-----|------------|
|                      | <u></u>        |               |                |                |            |                |              |     |            |
| Name                 | Demo           |               | Preview        |                |            | А              | cquisition   |     |            |
| Sex                  | М              | O Date 2022-1 | 12-05 × — 20   | 22-12-05 ~     | Refresh    |                |              |     |            |
| Age                  | More Details>> | Image Source  | All Images 🛛 👻 | Image Analysis | All Images | ✓ Tooth        | All Images   | ~   | All Images |
| KeyWords x ्         | Advance Search |               |                |                |            |                |              |     |            |
| Name Age Sex NewDate | ViewTime       |               |                |                |            |                |              |     |            |
| Demo M 2022-12-05    | 2022-12-05     |               |                |                |            |                |              |     |            |
|                      |                | Select O Se   | elect all Exp  | oort Delete    | 0 image(s) | ),displayed on | each page 10 | • 🔇 | 1/1 🕥      |
| Hi,admin             |                |               |                |                |            |                |              |     |            |

Figure 16

| KP Dent<br>Welcome to use KF                                 | tal<br>P Dental     |         |
|--------------------------------------------------------------|---------------------|---------|
| 8                                                            | ~                   |         |
| D Password                                                   | h <sub>had</sub> at | forget? |
| <ul><li>Ø automatic login</li><li>Ø Remember passw</li></ul> | ord                 |         |
| Login                                                        |                     |         |
| No administrator,                                            | Register            |         |

Figure 17

| Registered Administrate | or                          | × |
|-------------------------|-----------------------------|---|
| Username*               | please enter user name      |   |
| Login Password*         | Please enter password       | Ŷ |
| Confirm Password*       | Please confirm the password |   |
| Staff ID                | 001                         |   |
| Gender*                 | Male     O Female           |   |
| Phone                   | Please enter phone          |   |
| Position*               | Administrator               | ~ |
| Department              | Please enter department     |   |

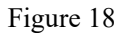

3.3 Patient module

Click the "Patient" button to enter the patient module.

3.3.1 Add, delete, modify and query patients

The patient toolbar is as shown in Figure 19. Click the "Add Patient" button to enter the information, click "OK" and a patient can be added, as shown in Figure 20. If you need to modify the patient information, click the "Modify Patient" button to modify the patient information. Click "Modify" and the modification can be successful, as shown in Figure 21. If you need to delete a patient, click the "Delete Patient" button and click "OK" after 3 seconds, as shown in Figure 22.

| <b>KP</b> Dental | Patient | Viewer | Report | Setting | ? | - C | $\times$ |
|------------------|---------|--------|--------|---------|---|-----|----------|
|                  | ନ ନ୍ଧ   | 8      |        |         |   |     |          |

Figure 19

| <b>KP</b> Dental     | Patient        | Viewer            | Re               | port       | Setting      |           | ?                     | - 🗆 X      |
|----------------------|----------------|-------------------|------------------|------------|--------------|-----------|-----------------------|------------|
|                      | ନ୍ ଓ           | 8                 |                  |            |              |           |                       |            |
| Name                 | Create Patient |                   |                  |            |              |           |                       |            |
| Sex                  |                | Doctor* admir     | · · ·            | Chart No.  |              |           |                       |            |
| Age                  |                | Name* Demo        | 2                | SurName    |              | Tel.      | Input fixed telephone | All Images |
| KeyWords X 0         |                | Gender* 🔵 Ma      | ale O Female     | Age        | Input number | Cellphone | Input number          |            |
| Name Age Sex NewDate | •              | Birthday* 2000    | -01-01 ~         | Email      |              | Fax       |                       |            |
| Demo M 2022-12-05    |                | Country Input     | country          | State      | Input state  | City      | Input city            |            |
|                      |                | Area Input        | regions          | Please inp | out Address  |           |                       |            |
|                      | Medic          | al History Please | input Past Cases |            |              |           |                       |            |
|                      | Remarks        |                   |                  |            |              |           |                       |            |
|                      |                |                   |                  |            |              |           |                       |            |
|                      |                |                   |                  |            |              |           |                       |            |
|                      |                |                   |                  |            |              |           |                       |            |
|                      |                |                   |                  |            |              |           |                       |            |
|                      |                |                   |                  |            | C            | h la la   | Canal                 |            |
|                      | •              |                   |                  |            |              |           |                       | 1/1 🕥      |

| <b>KP</b> Dental   | Patient         | Viewer                  | Report              | Setting         |                       | ? – 🗆 X       |
|--------------------|-----------------|-------------------------|---------------------|-----------------|-----------------------|---------------|
|                    | <b>A</b> (2     | <u>}</u>                |                     |                 |                       |               |
| Nai Modify Patient |                 |                         |                     |                 | ×                     | n             |
|                    | Doctor*         | admin 🗸                 | Chart No.           |                 |                       |               |
|                    | Name*           | Demo2                   | SurName             | Tel.            | Input fixed telephone | ✓ All Images  |
| KeyWords           | Gender*         | Male O Female           | Age Input n         | umber Cellphone | Input number          |               |
| Name Age Sex       | Birthday*       | 2000-01-01 ~            | Email               | Fax             |                       |               |
| Demo2 M 2          | Country         | Input country           | State Input st      | cate City       | Input city            |               |
| Demo M 2           | Area            | Input regions           | Please input Addres | s               |                       |               |
|                    | Medical History | Please input Past Cases |                     |                 |                       |               |
| Remarks            |                 |                         |                     |                 |                       |               |
|                    |                 |                         |                     |                 |                       |               |
|                    |                 |                         |                     |                 |                       |               |
|                    |                 |                         |                     |                 |                       |               |
|                    |                 |                         |                     |                 |                       |               |
|                    |                 |                         |                     | Madifi          | Geneal                |               |
|                    |                 |                         |                     | Modily          |                       | 0 ~ 🔇 1 / 1 📎 |

Figure 21

| <b>KP</b> Dental                                 | Patient              | Viewer                               | Report                               | Setting                |                 |              |            |         |
|--------------------------------------------------|----------------------|--------------------------------------|--------------------------------------|------------------------|-----------------|--------------|------------|---------|
|                                                  | <u></u>              | & &                                  |                                      |                        |                 |              |            |         |
| Name                                             | Demo2                | 1                                    | Preview                              |                        | А               | cquisition   |            |         |
| Age                                              | More Details>>       | Date 2022-12-05 Image Source All Ima | v — 2022-12-05<br>ges v Image Analys | Kefresh     All Images | Ƴ Tooth         | All Images   | All Imag   | es      |
| KeyWords × ्                                     | Advance Delete P     | atient                               |                                      | ×                      |                 |              |            |         |
| NameAgeSexNewDateDemo2M2022-12-05DemoM2022-12-05 | Viev<br>2022<br>2022 | Are you sure to delete Der           | mo2 ?<br>es(3s) No                   | )                      |                 |              |            |         |
| Hi,admin                                         |                      | Select O Select all                  | Export Delet                         | e 0 image(s            | s),displayed on | each page 10 | × << 1 / 1 | $\odot$ |

Select the patient in the patient list, as shown in Figure 23. The patient information is displayed on the patient information interface. Click "More Details" to view detailed patient information. Enter patient information in the search bar. Click "Advance Search", enter or select information such as New Date, Age, Sex, and Doctor, and click the search button to query the specified patient. If you only want to view the patients created by the current user, select "Current User" in the Doctor option, as shown in Figure 24.

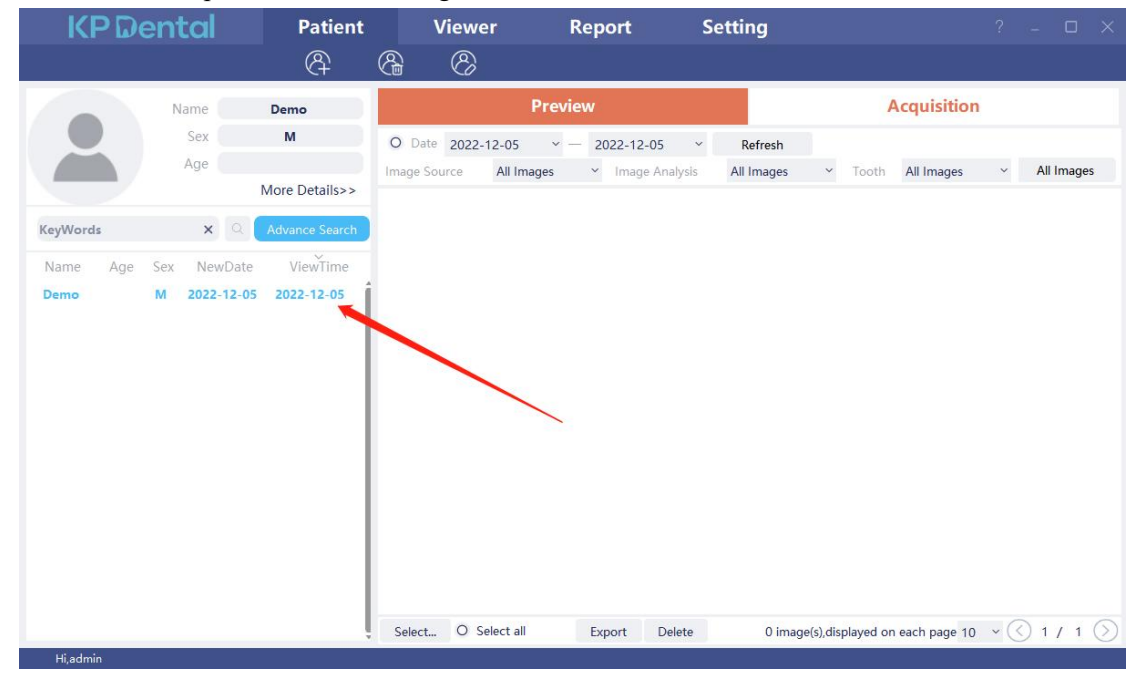

Figure 23

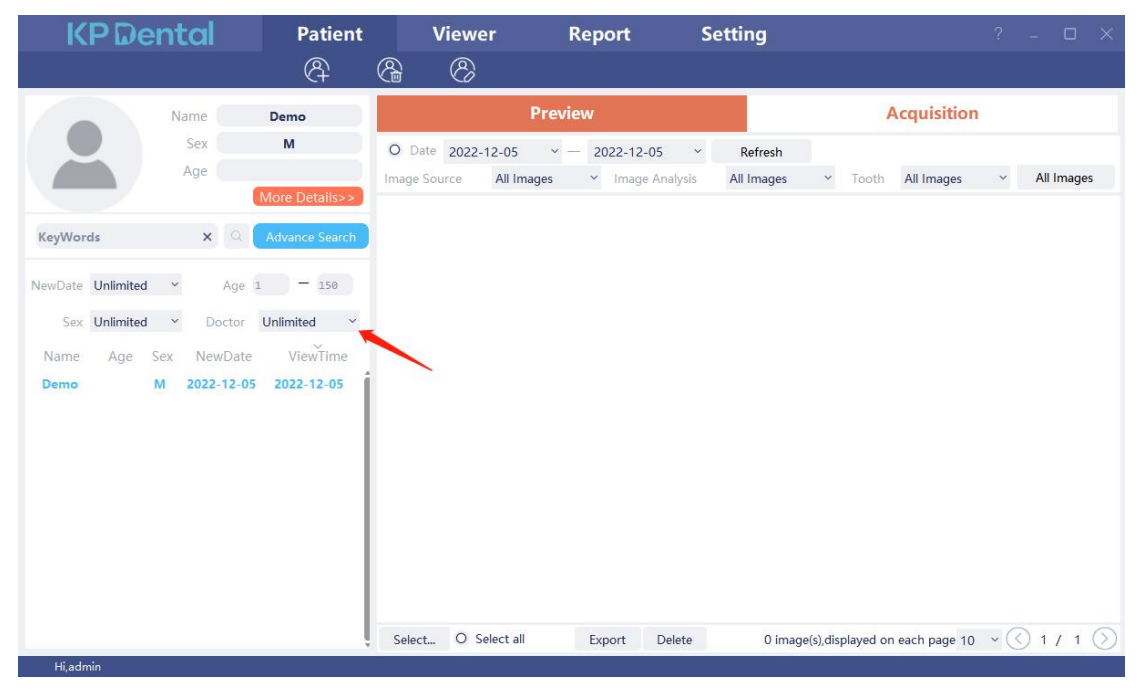

Figure 24

#### 3.3.2 Image acquisition

Click the "Acquisition" button to enter the image acquisition interface.

Take the sensor as an example. After entering the software, click the "Acquisition" button, connect the sensor device to the computer USB interface, and select the "Sensor" device type. Click "Open", the k-Sensor device will enter the acquisition state, and start to acquire images. At this time, the sensor serial number is displayed in the software status bar, as shown in Figure 25. When the sensor is used for the first time, the calibration file will be downloaded through the network, and the user will be prompted "Whether to manually import the calibration file". Click "Yes" to select the calibration file to import. Generally, the image acquired by the sensor will be better after the calibration file is selected, as shown in Figures 26.

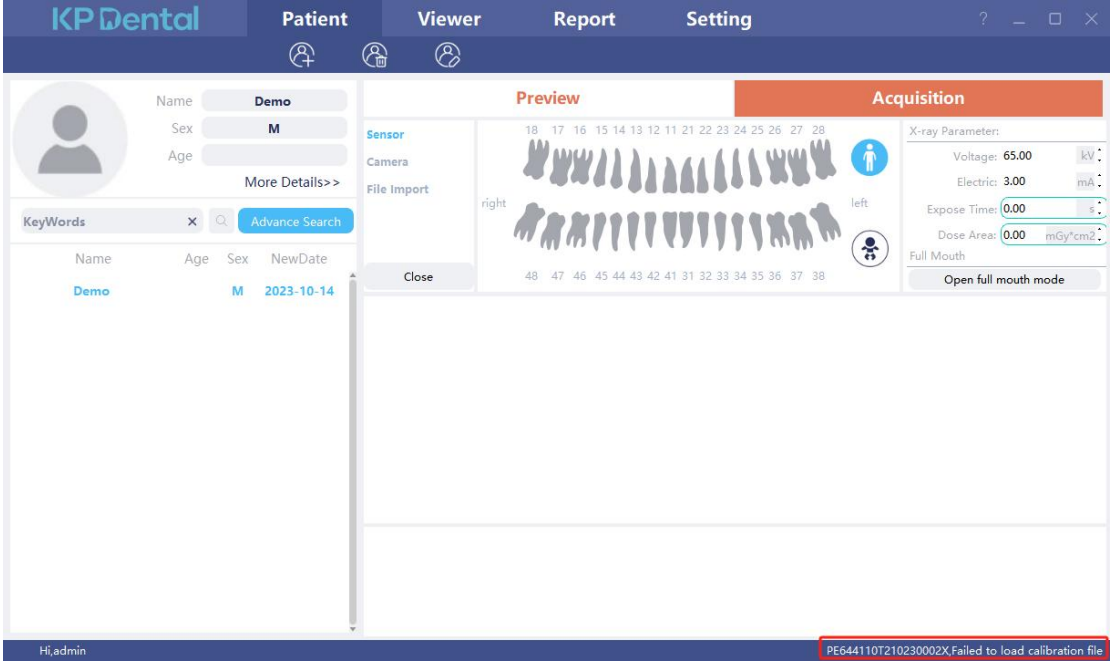

Figure 25

| KPDe     | ental | Patient        | Viewer      | Report                       | Setting                    | ? _ 🗆 ×                                    |
|----------|-------|----------------|-------------|------------------------------|----------------------------|--------------------------------------------|
|          |       | R              | & Ø         |                              |                            |                                            |
|          | Name  | Demo           |             | Preview                      |                            | Acquisition                                |
|          | Sex   | м              | Sensor      | 18 17 16 15 14 13            | 12 11 21 22 23 24 25 26 27 | 28 X-ray Parameter:                        |
|          | Age   | More Details>> | Camera      | <b></b>                      | A A A A A A A WW           | Voltage: 65.00 kV                          |
|          |       |                | File Import | ght                          |                            | left Expose Time: 0.00 s                   |
| KeyWords | ×     | Advance Search |             | al a la                      |                            | Dose Area: 0.00 mGy*cm2                    |
| Name     | Age   | Sex NewDate    | 👿 Tips      |                              | × 32 33 34 35 36 37        | 38 Full Mouth Open full mouth mode         |
| Demo     |       | M 2023-10-14   | ? Whether   | to manually import the calib | ation file                 |                                            |
|          |       |                |             | Yes                          | No                         |                                            |
|          |       |                |             |                              |                            |                                            |
|          |       |                |             |                              |                            |                                            |
|          |       |                |             |                              |                            |                                            |
|          |       |                |             |                              |                            |                                            |
|          |       |                |             |                              |                            |                                            |
|          |       |                |             |                              |                            |                                            |
|          |       |                |             |                              |                            |                                            |
|          |       |                |             |                              |                            |                                            |
| Hi,admin |       |                |             |                              |                            | PE644110T210230002X has no correction file |

Take "u-Sensor" as an example. After entering the software, the software automatically detects the device, click the capture button, the u-Sensor device is connected to the computer USB interface, select the "Sensor" device type, the button displays "Exposure", the software detects the device, click the exposure, you can start the acquisition images, as shown in Figures 27, 28, 29. When the equipment is used for the first time, the calibration file must be made manually. The software will prompt "The calibration file does not exist. Do you want to create a calibration file". Click Yes, the software will display the manual calibration page, as shown in Figures 30 and 31. Click "Calibration Help" to view the steps of making the calibration file, as shown in Figure 32, or in 3.6.5.2 u Sensor Equipment Management of this document.

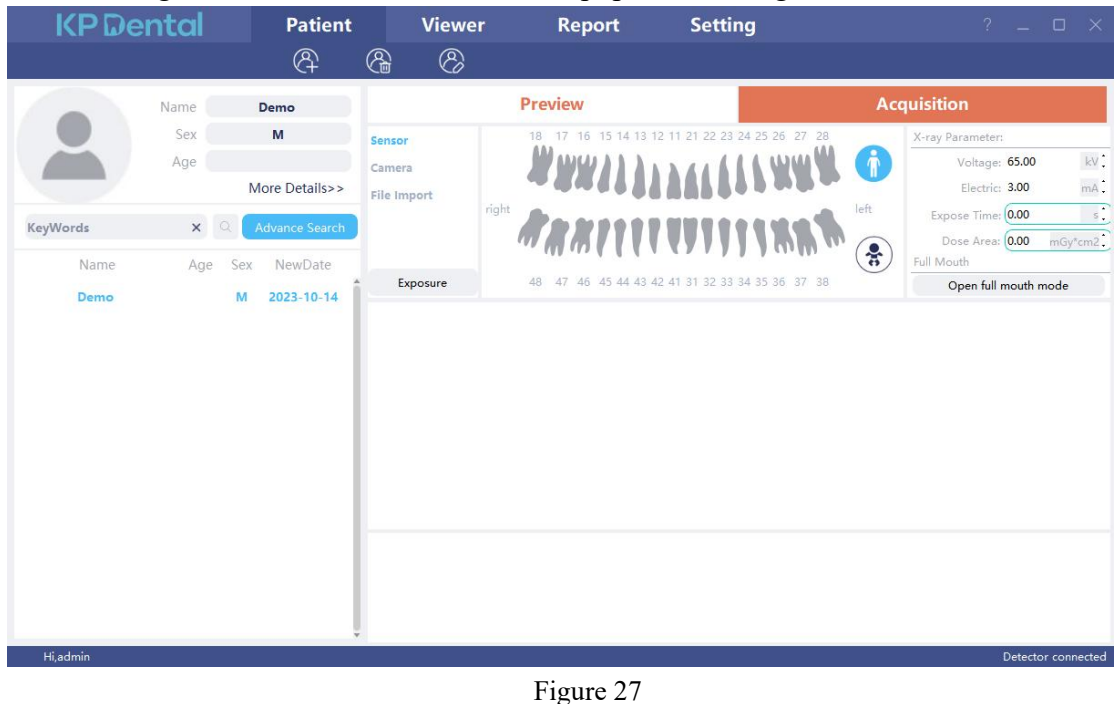

| KP Den   | tal        | Patient                          | Viewe            | r Report          | Setting                       | ? _ O ×                               |
|----------|------------|----------------------------------|------------------|-------------------|-------------------------------|---------------------------------------|
|          |            | R                                | 8 8              | -                 |                               |                                       |
| N        | lame       | Demo                             |                  | Preview           |                               | Acquisition                           |
|          | Sex<br>Age | М                                | Sensor<br>Camera | 18 17 16 15 14 13 | 12 11 21 22 23 24 25 26 27 28 | X-ray Parameter:<br>Voltage: 65.00 kV |
| KeyWords | × Q 🚺      | fore Details>><br>Advance Search | File Import      | right             |                               | Electric: 3.00 mA                     |
| Name     | Age Sex    | NewDate                          | Exposure         | 48 47 46 45 44 43 | 42 41 31 32 33 34 35 36 37 38 | Full Mouth Open full mouth mode       |
|          |            |                                  |                  |                   |                               |                                       |
|          |            |                                  |                  |                   |                               |                                       |
|          |            |                                  | _                |                   |                               |                                       |
|          |            |                                  | expose<br>25     |                   |                               |                                       |
|          |            | Ļ                                | 2023-11-15 11:11 | :41               |                               |                                       |

Figure 28

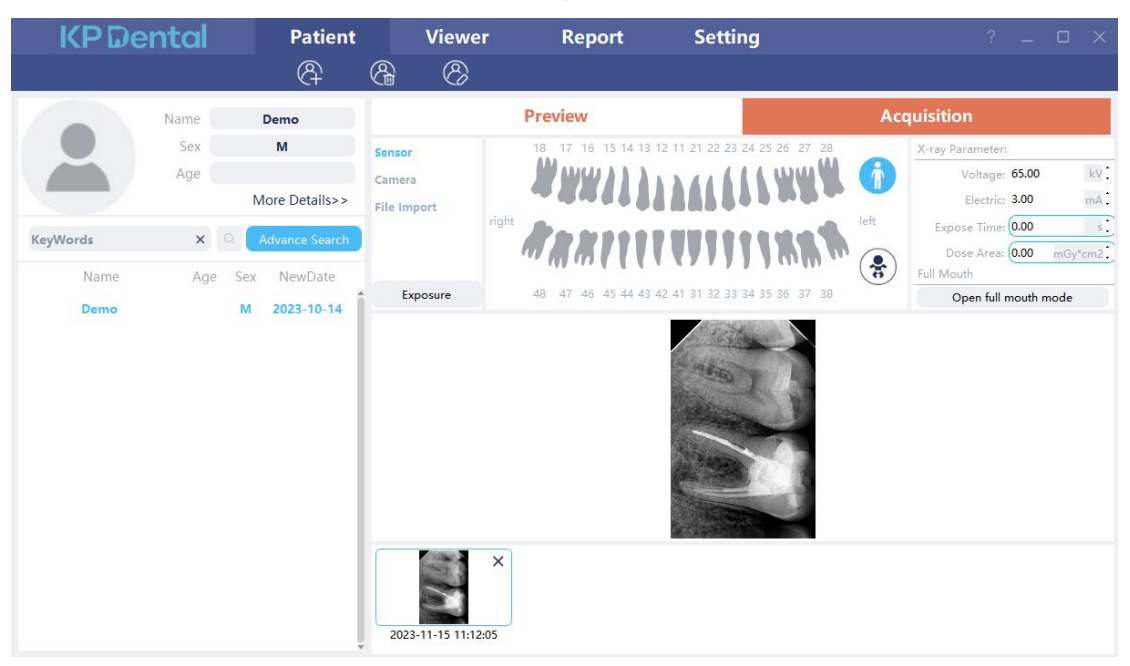

Figure 29

| KPDental Patient Viewer Report Setting ?                                                                                                    | _ @ ×                                                                                                    |
|----------------------------------------------------------------------------------------------------|----------------------------------------------------------------------------------------------------|
|                                                                                                    |                                                                                                    |
| Name Demo Proview Acquisition                                                                                                    |                                                                                                    |
| Name       Demo       M       2023 10 14       T       T | 20 IV:<br>0 mil:<br>0 s;<br>0 millions<br>0 millions<br>0 millio |

| <b>KP</b> Dental  | Patient           | Viewer                       | Report           | Setting                        | -                                           |                                          |
|-------------------|-------------------|------------------------------|------------------|--------------------------------|---------------------------------------------|------------------------------------------|
| Basic Setting     | Exposure time (S) |                              |                  |                                |                                             |                                          |
| Clinic Management | 25                |                              |                  |                                |                                             |                                          |
| Image Processing  | Correction        | ŕ.                           |                  |                                |                                             |                                          |
| Network Settings  | Make correction   | Manual correction            |                  |                                |                                             |                                          |
| Device Management | Image Processing  | Standby<br>Image Display     |                  |                                | Exposure Remaining Exposures 8              |                                          |
| Staff Management  | Denoising         | Image Average Count:         | In               | nage Average Count:            | Image Average Count:                        | Image Average Count:                     |
| DICOM Setting     | Sharpness         |                              |                  |                                |                                             |                                          |
|                   | Contrast          |                              |                  |                                |                                             |                                          |
|                   |                   | Please put aluminum          | plate            | Please put aluminum plate      | Please put aluminum plate                   | Please put aluminum plate                |
|                   |                   |                              |                  |                                |                                             |                                          |
|                   |                   | Image Average Count          |                  | ande Average Countr            | Image Average Count:                        | Image Average Count                      |
|                   |                   | Intage Average count         |                  | lage Average Courts            |                                             |                                          |
|                   |                   |                              |                  |                                |                                             |                                          |
|                   |                   | Please put aluminum          | plate            | Please put aluminum plate      | Please put aluminum plate                   | Please put aluminum plate                |
|                   |                   |                              |                  |                                |                                             |                                          |
|                   |                   |                              |                  |                                |                                             |                                          |
|                   |                   | Tip: The average count of th | e image is regul | red to be > 500 when taking ti | a aluminum plate image otherwise the gene   | aration of the correction file will fail |
|                   |                   | inp. The average count of th | e image is requi | red to be > 500 when taking a  | ie aluminum plate image, otherwise the gene | radion of the conection me will tall.    |
|                   |                   |                              |                  |                                |                                             |                                          |
|                   |                   |                              |                  |                                |                                             |                                          |
|                   |                   |                              |                  |                                |                                             |                                          |
|                   |                   |                              |                  |                                |                                             |                                          |
|                   |                   |                              |                  |                                |                                             |                                          |
| Hi,admin          |                   |                              |                  |                                |                                             |                                          |

Figure 31

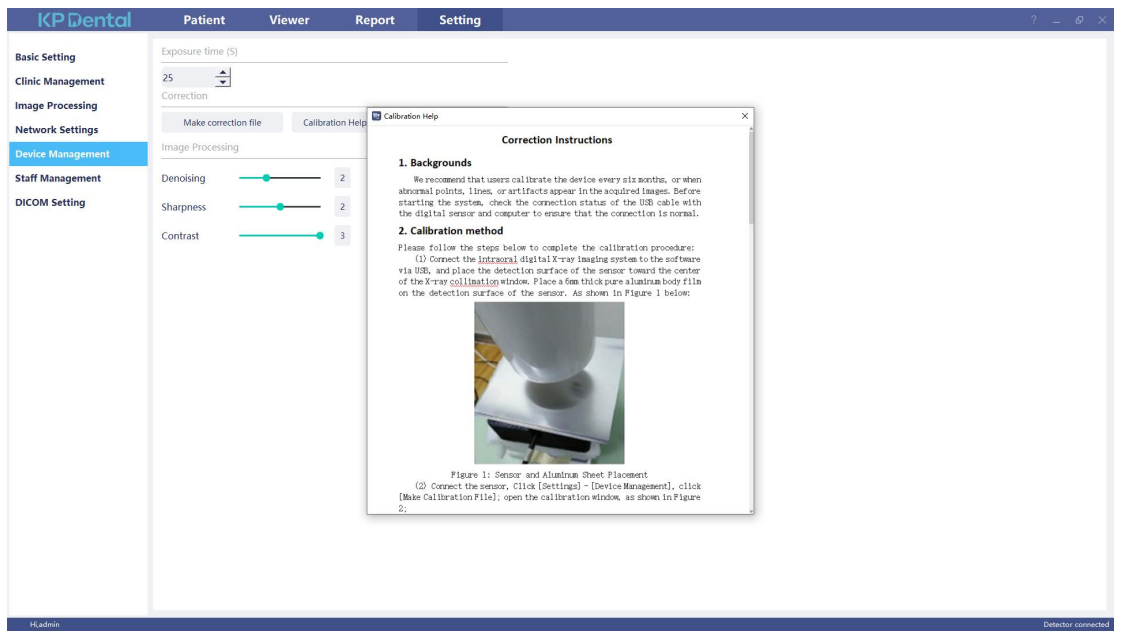

The k-Sensor sensor and the u-Sensor sensor are generally not used on the same computer at the same time. If you need to use them at the same time, please plug in the k-Sensor sensor first, click Open, open the k-Sensor, and then plug in the u-Sensor sensor, you can use two sensors by switching the sensor, as shown in Figure 33

| KPDe                     | ntal                | Patient                                                             | Viewe                                                  | er Report                                                                                                    | Setting                       | ? _ 🗆 X                                                                                                    |
|--------------------------|---------------------|---------------------------------------------------------------------|--------------------------------------------------------|----------------------------------------------------------------------------------------------------|-------------------------------|----------------------------------------------------------------------------------------------------|
|                          |                     | ج                                                                   | 8                                                      |                                                                                                    |                               |                                                                                                    |
|                          | Name                | Demo                                                                |                                                        | Preview                                                                                                    |                               | Acquisition                                                                                                    |
| KeyWords<br>Name<br>Demo | Sex<br>Age<br>Age S | M<br>More Details>><br>Advance Search<br>ex NewDate<br>M 2023-10-14 | Sensor<br>Camera<br>File Import<br>u-Sensor<br>Sensor1 | 18 17 16 15 14 13 1<br>19 17 16 15 14 13 1<br>19 17 16 15 14 15 1<br>19 17 16 15 14 13 1<br>19 17 16 15 14 15 1<br>19 17 16 15 14 15 1<br>19 17 16 15 14 15 1<br>19 17 16 15 14 15 1<br>19 17 16 15 14 15 1<br>19 17 16 15 14 15 1<br>19 17 16 15 14 15 1<br>19 17 16 15 14 15 15 1<br>19 17 16 15 15 15 15 15 15 15 15 15 15 15 15 15 | 12 11 21 22 23 24 25 26 27 28 | X-ray Parameter:         Voltage:       65.00       kV         Ieft       Electric:       3.00       mA:         Expose Time:       0.00       s:       Dose Area:       0.00       mGy*cm2.         Full Mouth       Open full mouth mode       Open full mouth mode       Open full mouth mode |
| Hi.admin                 |                     |                                                                     |                                                        |                                                                                                    |                               | Detector connected                                                                                                    |

#### Figure 33

Take the camera as an example. After entering the software, click on the acquisition button, select "Camera", click on "Open" to enter the image acquisition page of the oral digital observer (hereinafter referred to as "Camera"), as shown in Figure 34. If the handle of the oral digital observation device is inserted, the image acquisition page of the oral digital observation device will display the name of the camera. Click "Start" to display real-time video in the central video stream display area. Click "Capture Photo" to save the photo to the software and display the image on the right side of the page, as shown in Figure 35. Click "Stop" to shut down the device. Click

"Recording" to record the video stream in real-time and form a file. Click the play button to achieve video playback, as shown in Figure 36. Users can select full screen, split screen, or quarter screen to view images as needed, and click Clear to clear the image in the display area, but the image will not be deleted. The page also has functions such as image flipping, creating new patients, modifying patients, and querying patients, as shown in Figure 37. Cameras have different resolutions. You can click on "Format Setting" and select the desired resolution. The default is the maximum resolution. The image captured in the display area has a sharing function. Click the sharing button, and the patient will connect their phone to the same network as their current computer. Scan and download the image. As shown in Figure 38. The image list on the right displays all images captured by the patient's camera, with pagination function. Click on "Multiple Choice" to select the desired image for export and deletion, as shown in Figure 39.

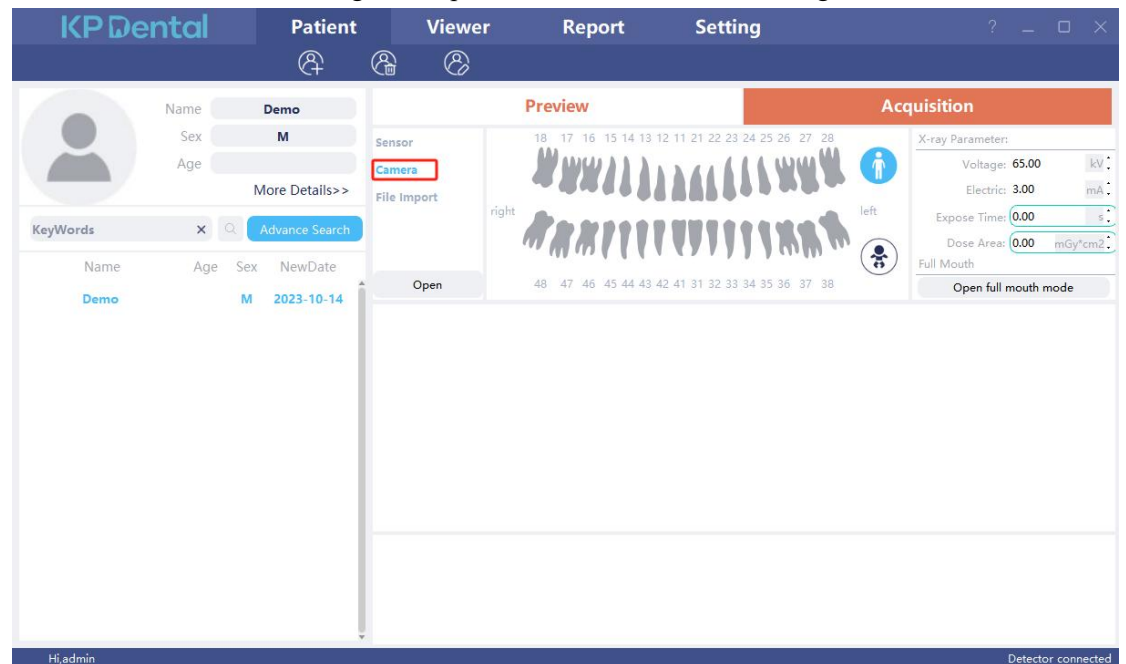

Figure 34

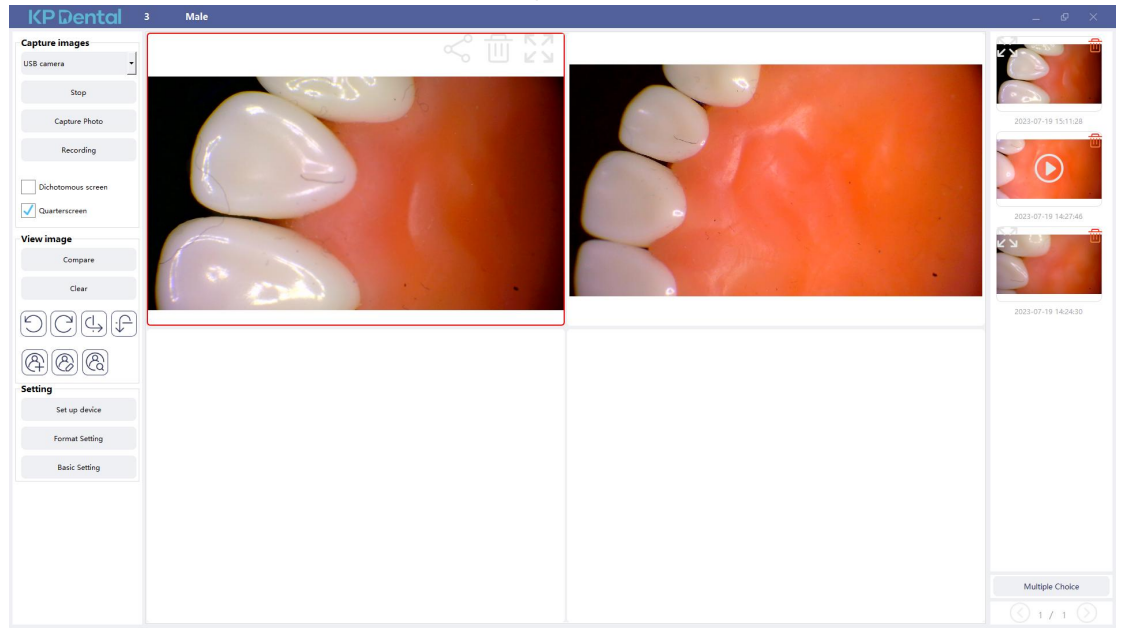

Figure 35

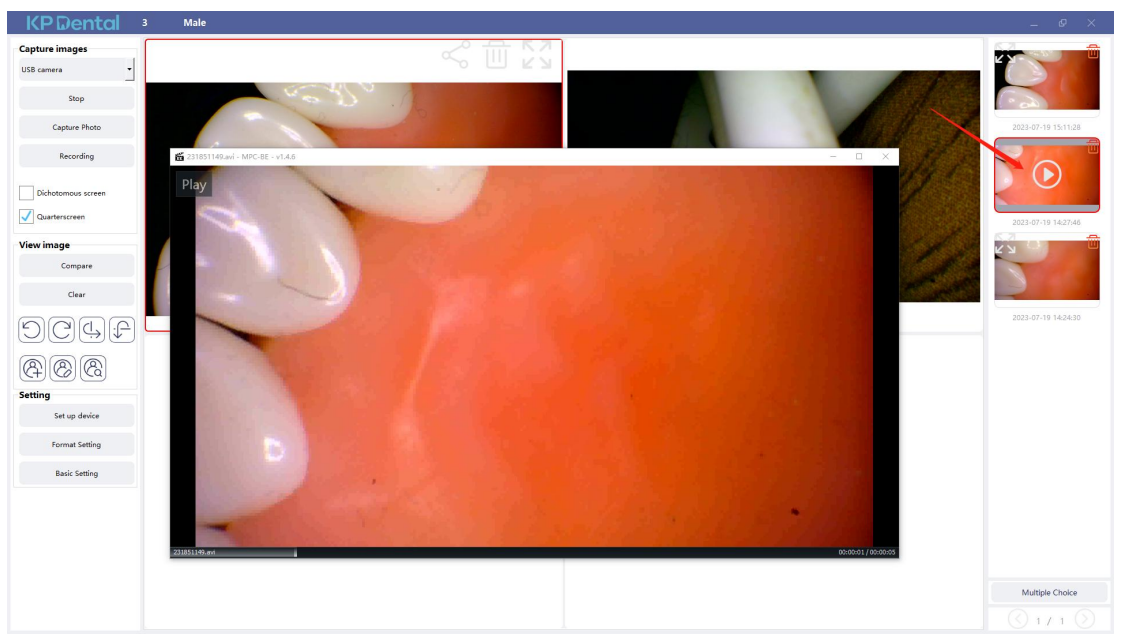

Figure 36

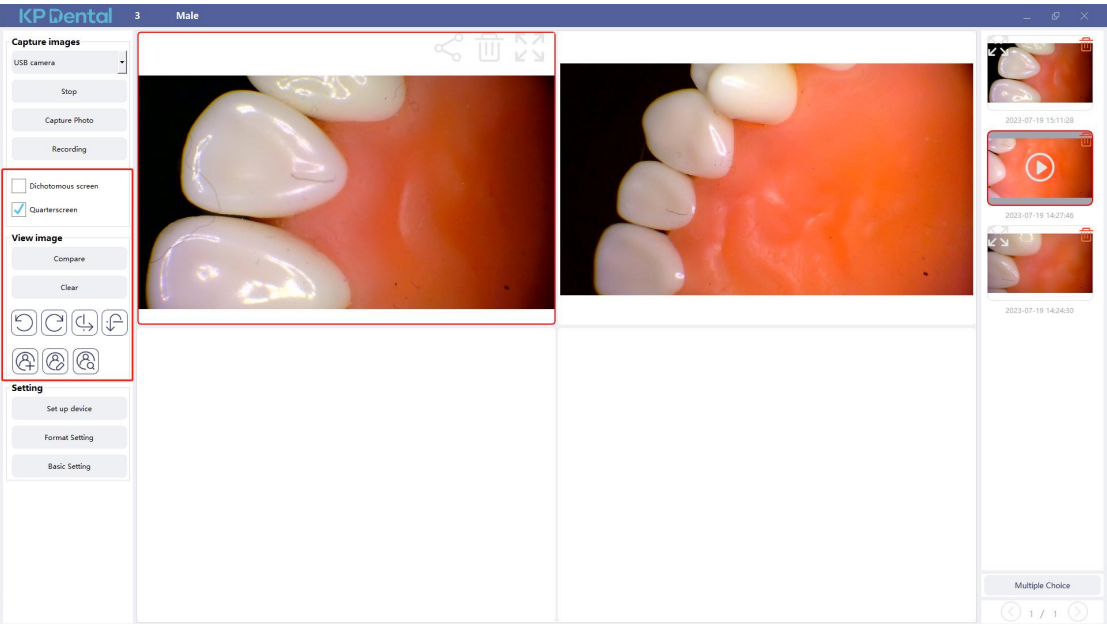

Figure 37

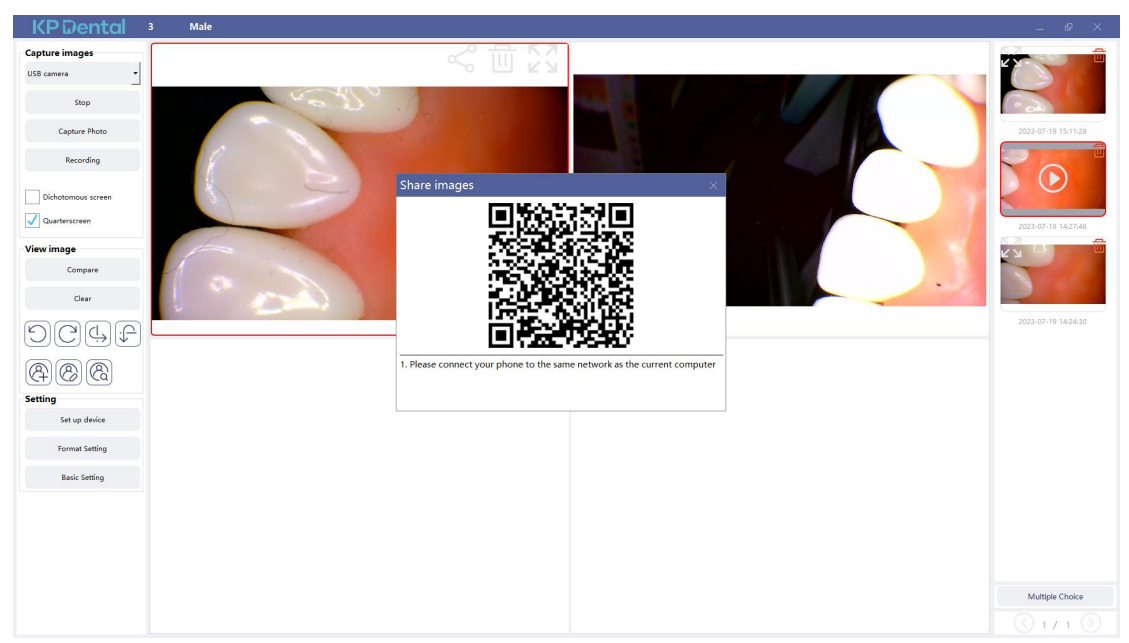

Figure 38

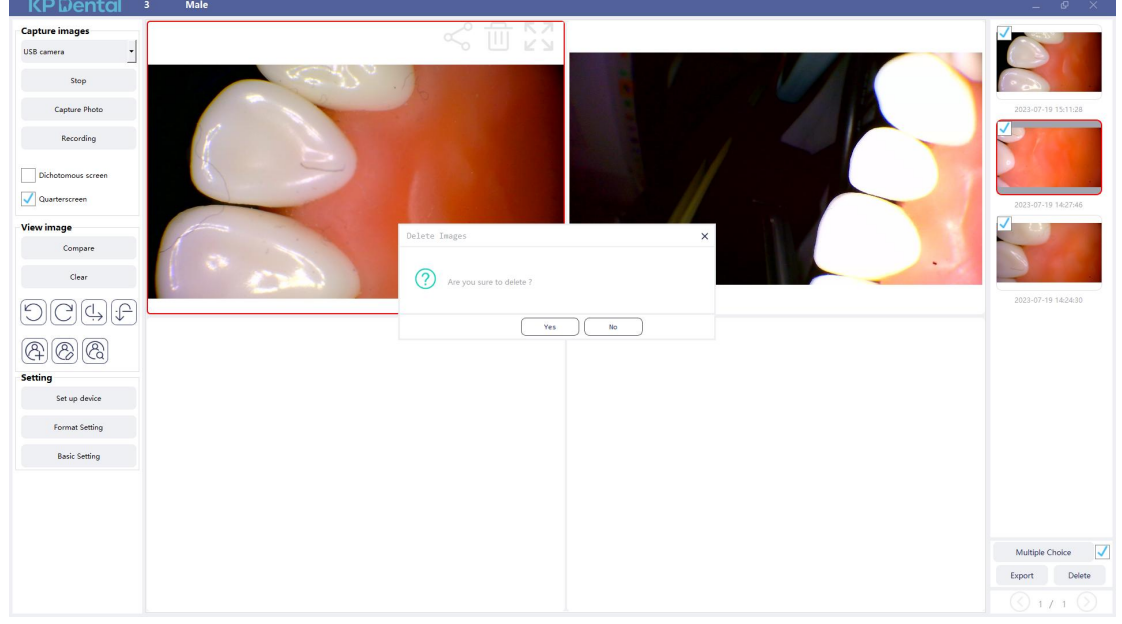

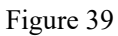

Take file import as an example. After entering the software, click the "Acquisition" button. Select the "File Import" device type and click "Import" to enter the image selection interface. The software supports the import of images in PNG, JPG, JPEG, BMP, DCM and other formats, as shown in Figure 40. After selecting the image, click "OK" to enter the "Import image" interface, as shown in Figure 41. You can select the target patient and shooting time for each image, and click "OK" to save the image to the specified patient.

| Select Files                                                                                                    |   |   |                               | X |
|----------------------------------------------------------------------------------------------------|---|---|-------------------------------|---|
| ← → ~ ↑ 📙 > 此电脑 > 桌面 > image                                                                                                    | ~ | õ | 在 image 中搜索                   | P |
| 组织 ▼ 新建文件夹                                                                                                    |   |   | <b>•</b> •                    | 0 |
| <ul> <li>\$\$\phi\$\phi\$\phi\$</li> <li>\$\phi\$\phi\$\phi\$</li> <li>\$\phi\$\phi\$\phi\$</li> <li>\$\phi\$\phi\$\phi\$</li> <li>\$\phi\$\phi\$</li> <li>\$\phi\$\phi\$</li> <li>\$\phi\$\phi\$</li> <li>\$\phi\$</li> <li>\$\phi\$</li></ul> |   |   |                               |   |
| La 本地磁盘 (C:)                                                                                                    |   |   |                               |   |
| 文件名( <u>N</u> ):                                                                                                    |   | × | Images(*.png *.jpg *.jpeg *.t | ~ |
|                                                                                                    |   |   | 打开(Q) ▼ 取消                    |   |

Figure 40

| mport image     |                            |                     | × |
|-----------------|----------------------------|---------------------|---|
|                 | Patient                    |                     |   |
| Constant of the | unknown - unknowr<br>image | 1                   |   |
| T MARK          | Choose a patient:          | Demo                | ~ |
|                 | Shooting time:             | 2022-12-05 22:09:27 | ~ |
|                 |                            |                     |   |
|                 |                            |                     |   |
|                 |                            |                     |   |

When the software is used for the first time, the user will be prompted to set the relevant parameters of the clinic' s X-ray source. X-ray sources are divided into power frequency, medium frequency and high frequency. Select AC for power frequency and DC for medium and high frequency. The voltage and current are set according to the X-ray source parameters, as shown in Figure 42:

| KP Dental Patient             | Viewer Report                    | Setting                                             | ? _ Ø ×                                          |
|-------------------------------|----------------------------------|-----------------------------------------------------|--------------------------------------------------|
| (Å                            | (} ()                            |                                                     |                                                  |
| Name Demo                     |                                  | Preview                                             | Acquisition                                      |
| Sex M                         | O Date 2022-12-05 ~ - 2022-12-   | 05 ~ Refresh                                        |                                                  |
| More Details>>                | Image Source All Images  V Image | Analysis All Images Y Tooth All Images Y All Images |                                                  |
| KeyWords x Q Advance Search   |                                  |                                                     |                                                  |
| Name Age Sex NewDate ViewTime | a setting                        |                                                     |                                                  |
| Demo M 2022-12-05 2022-12-05  | i and the second                 |                                                     |                                                  |
|                               | 2022-12-05 22:00:57              |                                                     |                                                  |
|                               |                                  | X-ray source trigger settings                       |                                                  |
|                               |                                  | X-ray source                                        |                                                  |
|                               |                                  | Type O DC O AC                                      |                                                  |
|                               |                                  | Voltage O 60 0 65 O 70 O 75 O 80                    |                                                  |
|                               |                                  | Electric O <=0.2 O 0.5 O 1.0 O 2.0 O >=3.0          |                                                  |
|                               |                                  | OK Cancel                                           |                                                  |
|                               |                                  |                                                     |                                                  |
|                               |                                  |                                                     |                                                  |
|                               |                                  |                                                     |                                                  |
|                               |                                  |                                                     |                                                  |
|                               |                                  |                                                     |                                                  |
|                               |                                  |                                                     |                                                  |
|                               |                                  |                                                     |                                                  |
|                               |                                  |                                                     |                                                  |
|                               |                                  |                                                     |                                                  |
|                               |                                  |                                                     |                                                  |
|                               | Select O Select all Export       | Delete                                              | 1 image(s),displayed on each page 50 🛛 🖌 1 / 1 📎 |
| Hiadmin                       |                                  |                                                     | Correction file loaded successfully              |

Figure 42

During the acquisition, problems such as network instability may be encountered, resulting in the failure of image saving. In this case, there is an image saving failure mark in the lower right corner of the image. Right-click the image and it can be exported to local and saved again, as shown in Figure 43 and Figure 44.

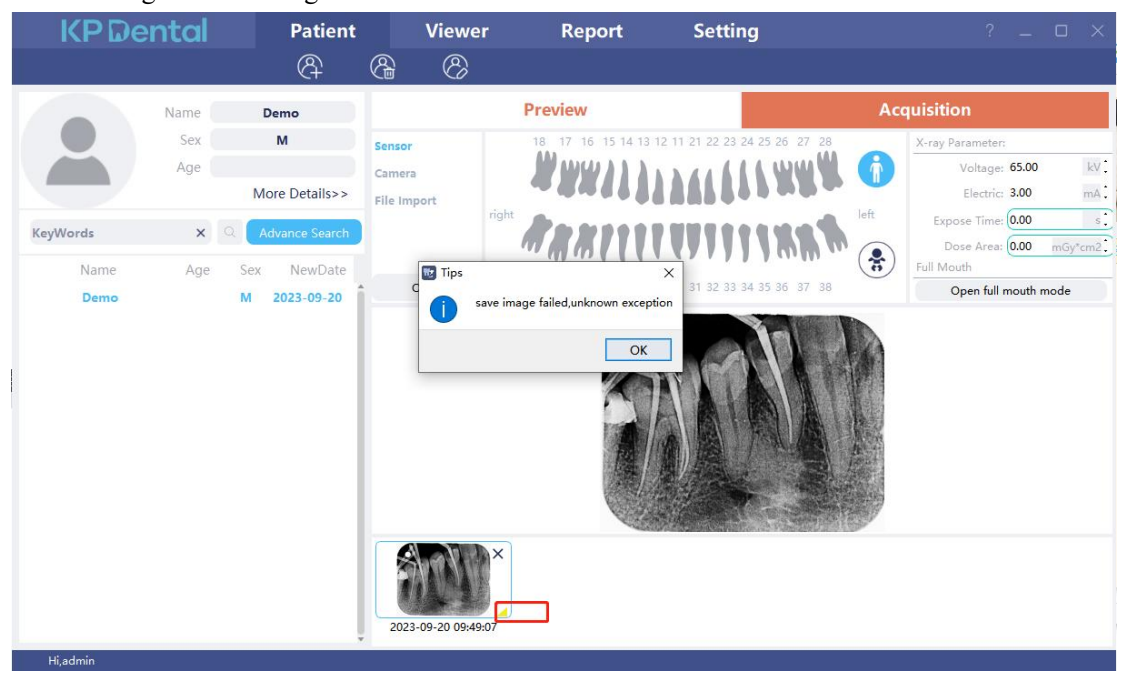

Figure 43

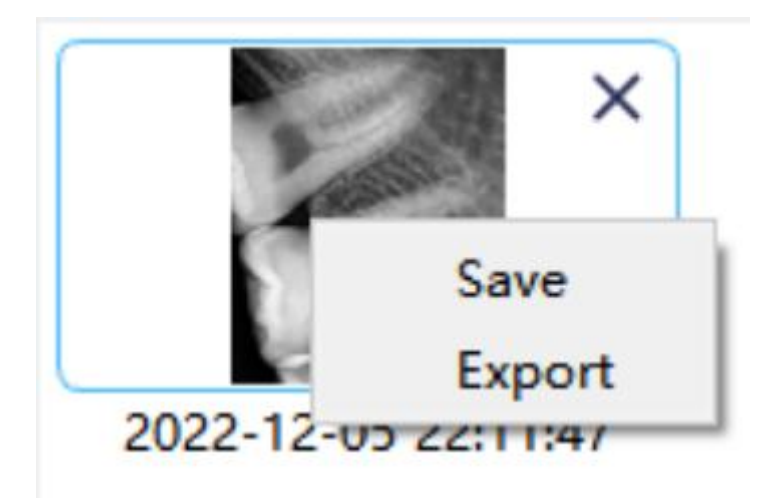

Figure 44

3.3.3 Image preview

Click the "Preview" button to view acquired images. Select an image, right-click and select "Export" to export the image to the local. Select "Information" to view the information of the image. Select "Delete" to delete the image after the user confirms to delete. Double-click the image to enter the viewer interface. If you want to delete or export multiple images, you can click "Select..." to select the images you want and then export or delete them. As is shown in Figure 45,46:

The image preview interface has filter image functions such as Date, Image Source, Image Analysis, Tooth Profile, All images, etc. Click the "Refresh" button, and the software will synchronize the latest image data of the patient and display it in the image list.

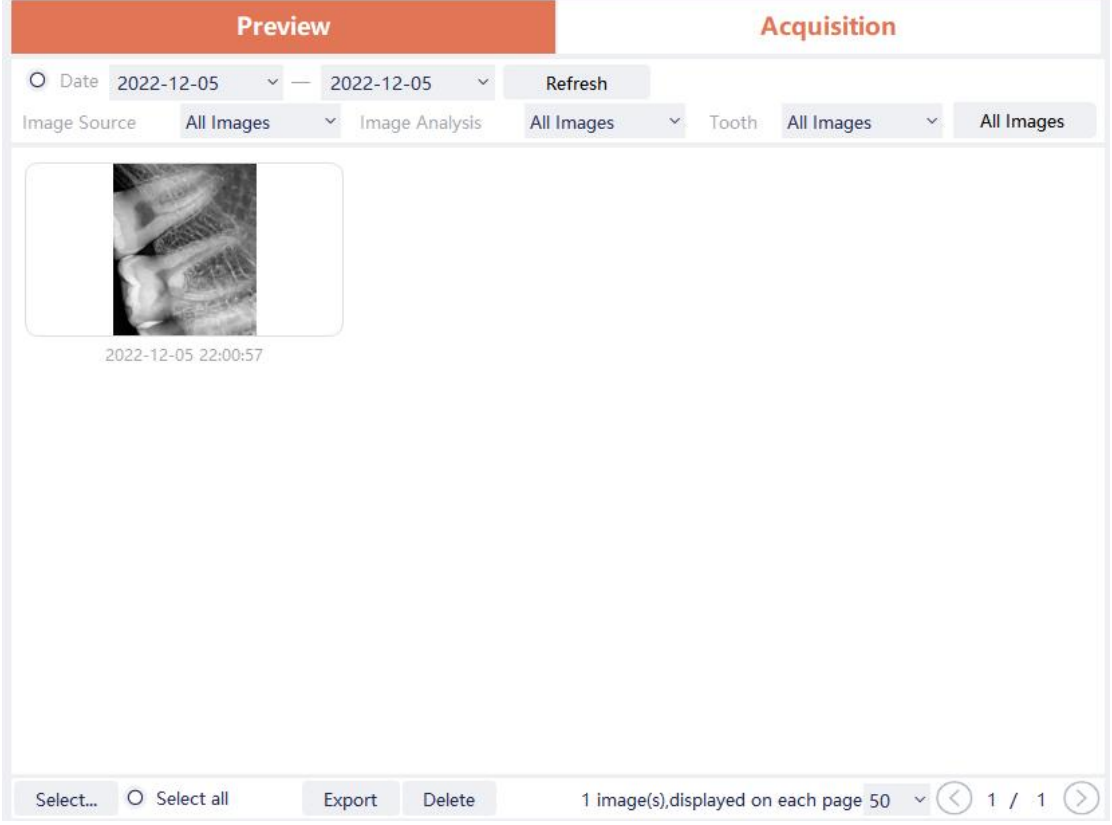

Figure 45

| Prev                    | view                                |                 | Acquisition      |              |      |            |  |  |
|-------------------------|-------------------------------------|-----------------|------------------|--------------|------|------------|--|--|
| O Date 2022-05-06 ~     | - 2022-05-09 ~                      | Refresh         |                  |              |      |            |  |  |
| Image Source All Images | ✓ Image Analysis                    | All Images      | ✓ Tooth          | All Images   | ~    | All Images |  |  |
| Delete In<br>2022-05-   | nage<br>Are you sure to delete this | picture?<br>Yes | No               | ×            |      |            |  |  |
| Select O Select all     | Export Delete                       | 1 image         | (s),displayed on | each page 10 | ~ (< | ) 1 / 1 📎  |  |  |

Figure 46

3.4 Viewer module

Click the "Viewer" button to enter the viewer module.

Click the image on the left to select an image to be processed. There are image processing tools on the right side of the viewer interface, such as Display, Image Correction, Measuring, View, Enhance, Sharpening, Histogram, Annotation, etc. Select the image processing tool and adjust the image quality to a satisfactory level. In the Enhance, click the "HD" button and the image will be enhanced. Click the "HD" button again to cancel the enhancement.

Use image processing tools to adjust image quality. Click the "Add Temporary State" button to save the image quality at this time. Select the temporary state in the drop-down box to reproduce the image.

There are delete, export, and image information functions above the processed image. These functions are similar to the corresponding functions of the patient module. When multiple images are selected for processing, click the "Clear" button to close them all.

Move the mouse wheel up and down to zoom in and out of the image. Hold down the right button and move the mouse up to increase contrast, move down to decrease contrast, move left to decrease brightness, and move right to increase brightness.

Select an image, and click the linear measurement icon (or angle measurement icon) in the Measuring. Click the left mouse button to form the starting point and move the mouse. Click the left mouse button again to form the end point and right-click the end point to end the measurement. The measurement line will be displayed on the image, and meanwhile the corresponding annotation of the measurement line will be displayed in the Annotation, as shown in Figure 47:

For images acquired by File Import, etc., the measured value may be inaccurate, and can be

calibrated through the calibration function. Select the measurement line, enter the actual length of the measurement line in the Measuring, and click the "Modify" button to perform calibration.

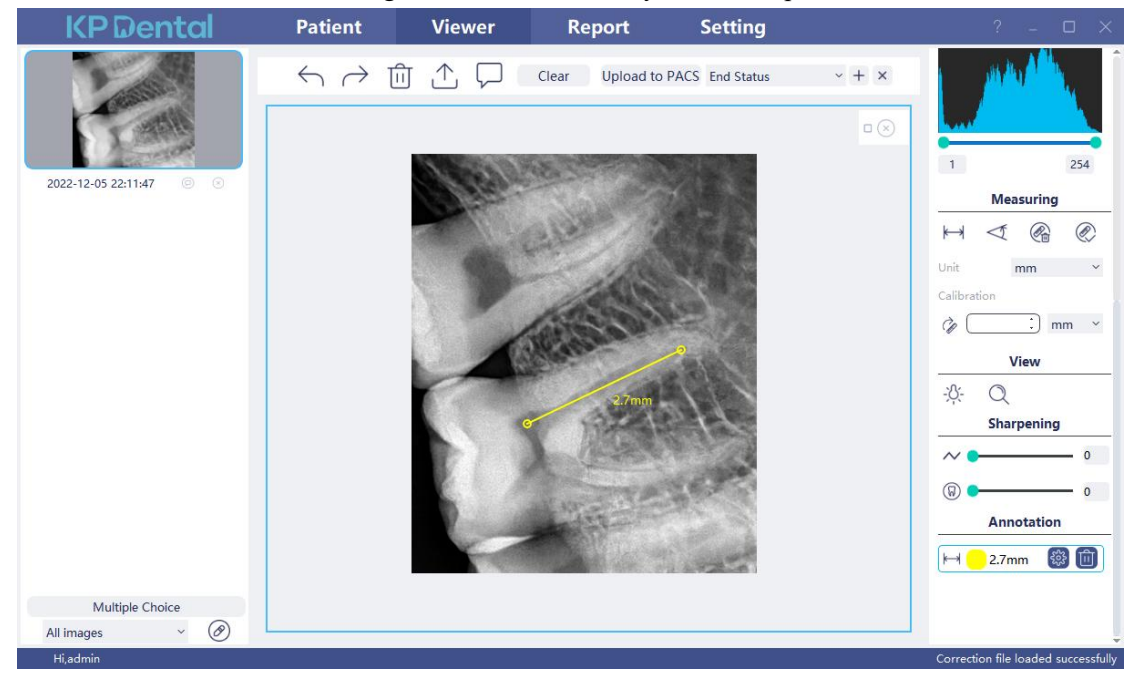

Figure 47

Image processing function list

| Ð                       | Adapt to window        |
|-------------------------|------------------------|
| Q                       | Zooming to 100%        |
| 5                       | Forward rotation 90°   |
| C                       | Reverse rotation 90°   |
| $\langle \cdot \rangle$ | Left and right reverse |
|                         | Up and down reverse    |
| -;-/;                   | Brightness             |
|                         | Contrast               |
| Ŷ                       | Gamma                  |
| (0<br>(0<br>(0<br>(0))) | Pseudo-color           |
|                         | Reverse                |
| С                       | Intra-oral Caries      |

| НD              | Intra-oral High Definition |  |  |  |  |  |  |  |
|-----------------|----------------------------|--|--|--|--|--|--|--|
| F               | Intra-oral Fine            |  |  |  |  |  |  |  |
| k→              | Straight line measurement  |  |  |  |  |  |  |  |
| $\triangleleft$ | Angle measurement          |  |  |  |  |  |  |  |
|                 | Delete measurement         |  |  |  |  |  |  |  |
| Ø               | Scale                      |  |  |  |  |  |  |  |
| 6P              | Calibration line           |  |  |  |  |  |  |  |
| -;&;-           | Flash lamp                 |  |  |  |  |  |  |  |
| Q               | Magnifying lens            |  |  |  |  |  |  |  |
| $\sim$          | Relief                     |  |  |  |  |  |  |  |
|                 | Contour enhancement        |  |  |  |  |  |  |  |

If it is an image captured by the u-Sensor sensor, the image processing toolbar has display, postprocessing, measurement, and annotation categories. There are 6 types of post-processing, namely automatic contrast enhancement, automatic sharpening enhancement, denoising, softening, normalization, and embossing, as shown in Figure 48.

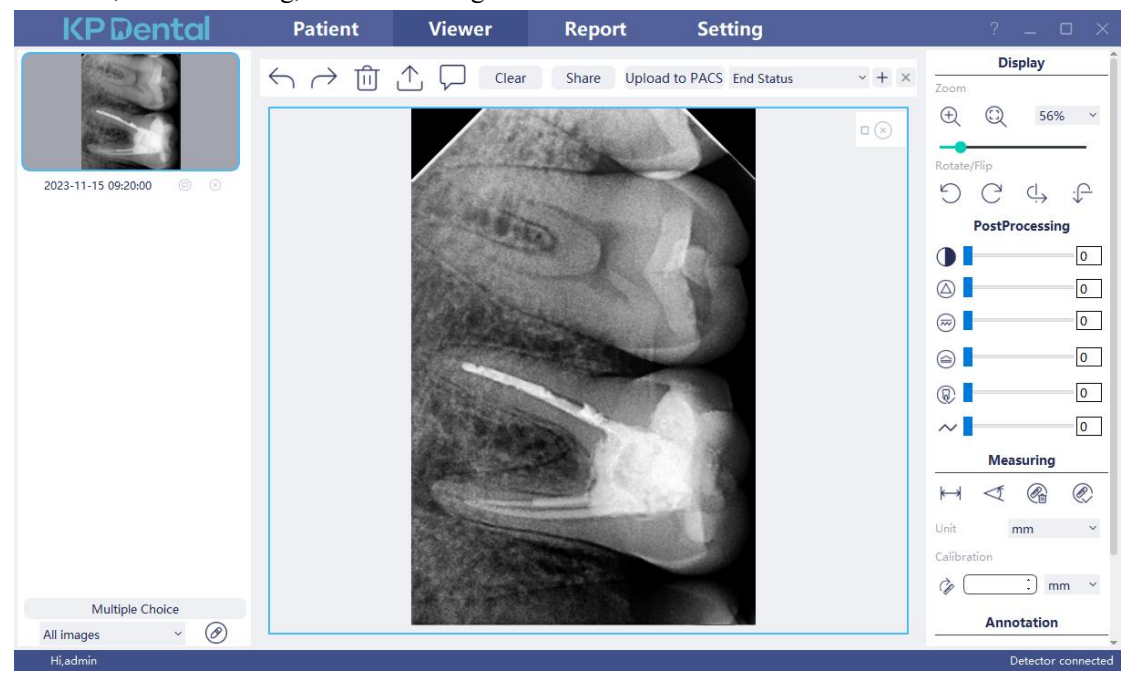

Figure 48

3.5 Report module

Click the "Report" button to enter the report module. Click the "New Report" button to create a new report template. Drag an image from the left to the image box, and enter the diagnosis result in the text box, etc. If you need more pages, click "Add Page", and a page will be added to the report. After writing the report, click the "Save to Server" button to save the report to the server. When you want to view the report, click "Open Report", select the report you want, and click "Open" to view. Click the "Export to PDF" button to export the report to the local. As is shown in Figure 49:

| KPDental            | Patien | t | Viewer | Re                            | eport                                                  | Setti           | ng         |        |          |               |           | $\times$ |
|---------------------|--------|---|--------|-------------------------------|--------------------------------------------------------|-----------------|------------|--------|----------|---------------|-----------|----------|
|                     | (Ŧ     | Ŧ | Ŵ      | ۵                             | -C                                                     |                 |            | $\Box$ |          |               |           |          |
| 2022-12-05 22:11:47 | -H     | Ð |        | Drag in the pi<br>Please inpu | Chart No:<br>Name:Demo<br>Sex:M Age:<br>cture from the | left sis result | 2022-12-05 | 22:16  |          |               |           |          |
|                     |        |   |        | Address:                      |                                                        | Contact D       | etail:     |        |          |               |           |          |
|                     |        |   |        |                               | () 1                                                   | / 1 (           | $\supset$  |        |          |               |           |          |
| Hi,admin            |        |   |        |                               |                                                        |                 |            |        | Correcti | on file loade | d success | sfully   |

Figure 49

#### 3.6 Setting module

Click the "Setting" button to enter the setting module.

### 3.6.1 Basic setting

Click the "Basic Setting" button to enter the basic setting page. Click the "Sign Out" button to return to the login interface. Click the language drop-down box to select the software language. Click the tooth profile drop-down box and select the tooth profile number. As is shown in Figure 50:

| <b>KP</b> Dental  | Patient    | Viewer           | Report              | Setting                   | ? – 🗆 X                             |
|-------------------|------------|------------------|---------------------|---------------------------|-------------------------------------|
| Basic Setting     | Sign Out   | Sign Out         |                     |                           |                                     |
| Clinic Management | Language   | English          | Ý                   |                           |                                     |
| Image Processing  | Image Path |                  |                     |                           |                                     |
| Network Settings  | Data Path  |                  |                     |                           |                                     |
| Device Management | Tooth      | EDI              | × O Sho             | w tooth position on image |                                     |
| Staff Management  | 18 17      | 16 15 14 13 12 1 | 1 21 22 23 24 25 26 | 27 28                     |                                     |
| DICOM Setting     | W W.       |                  | ****                | WW 🕜                      |                                     |
|                   | right A    | ****             |                     |                           |                                     |
|                   | 48 47      | 46 45 44 43 42 4 | 1 31 32 33 34 35 36 | 37 38                     |                                     |
|                   |            |                  |                     |                           |                                     |
|                   |            |                  |                     |                           |                                     |
|                   |            |                  |                     |                           |                                     |
|                   |            |                  |                     |                           |                                     |
|                   |            |                  |                     |                           |                                     |
| Hi,admin          |            |                  |                     |                           | Correction file loaded successfully |

Figure 50

#### 3.6.2 Clinic management

Click the "Clinic Management" to enter the clinic management interface and enter the clinic information, as shown in Figure 51:

| <b>KP</b> Dental  | Patient            | Viewer | Report                          | Setting |          | ? – 🗆 X                         |
|-------------------|--------------------|--------|---------------------------------|---------|----------|---------------------------------|
| Basic Setting     | Clinic Information |        |                                 |         |          |                                 |
| Clinic Management | Clinic Name        |        | Website                         |         | Fax      |                                 |
| Image Processing  | Contact Detail     |        |                                 |         |          |                                 |
| Network Settings  | Address            |        |                                 |         | Country  |                                 |
| Device Management | City               |        | State                           |         | Postcode |                                 |
| Staff Management  |                    |        |                                 |         |          |                                 |
| DICOM Setting     | Clinic Logo        |        |                                 |         |          |                                 |
|                   | ● Text 微软          | 雅黑     | <ul> <li>Clinic Logo</li> </ul> |         |          |                                 |
|                   |                    |        |                                 |         |          |                                 |
|                   |                    |        |                                 |         |          |                                 |
|                   |                    |        |                                 |         |          |                                 |
|                   |                    |        |                                 |         |          |                                 |
|                   |                    |        |                                 |         |          |                                 |
|                   |                    |        |                                 |         |          |                                 |
| Hi,admin          |                    |        |                                 |         | Corre    | ection file loaded successfully |

Figure 51

3.6.3 Image processing

Click the "Image Processing" button to enter the image processing interface. Select the HD checkbox, select "HD", and the acquired image will be initialized and HD processed automatically. Select "Fine" and the acquired image will automatically undergo initialization and fine processing.

Click the "Setting" button to set the initial color of the measurement line of the diagnostic module. As is shown in Figure 52:

| <b>KP</b> Dental  | Patient              | Viewer | Report | Setting | ?                 | - 0        | ×        |
|-------------------|----------------------|--------|--------|---------|-------------------|------------|----------|
| Basic Setting     | Image processing set | ings   |        |         |                   |            |          |
| Clinic Management | • HD                 | HD     | ~      |         |                   |            | -        |
| Image Processing  | Q Magnifying lens    | Middle | ~      |         |                   |            |          |
| Network Settings  | -兴- Flash lamp       | Middle | Ý      |         |                   |            |          |
| Device Management | Measuring            | æ      |        |         |                   |            |          |
| Staff Management  | Image Correction     | Save   |        |         |                   |            |          |
| DICOM Setting     |                      |        |        |         |                   |            |          |
|                   |                      |        |        |         |                   |            |          |
|                   |                      |        |        |         |                   |            |          |
|                   |                      |        |        |         |                   |            |          |
|                   |                      |        |        |         |                   |            |          |
|                   |                      |        |        |         |                   |            |          |
|                   |                      |        |        |         |                   |            |          |
|                   |                      |        |        |         |                   |            |          |
|                   |                      |        |        |         |                   |            |          |
| Hi,admin          |                      |        |        |         | Correction file I | oaded succ | essfully |

#### 3.6.4 Network setting

Click the "Network Setting" button to enter the Network setting interface. Enter the IP address and port number. Click "Connection Test" to view the test result. Click "Modify" to switch the connected server, and the software need restarting at this time. As is shown in Figure 53:

| <b>KP</b> Dental                   | Patient            | Viewer            | Report  | Setting       |          | ? -          |           | ×           |
|------------------------------------|--------------------|-------------------|---------|---------------|----------|--------------|-----------|-------------|
| Basic Setting<br>Clinic Management | IP Address<br>Port | 127.0.0.1<br>8203 |         | Search Server |          |              |           |             |
| Image Processing                   | Test Connection    | OK,Successful con | nection |               |          |              |           |             |
| Network Settings                   |                    | Modify            | Cancel  |               |          |              |           |             |
| Device Management                  |                    |                   |         |               |          |              |           |             |
| Staff Management                   |                    |                   |         |               |          |              |           |             |
| DICOM Setting                      |                    |                   |         |               |          |              |           |             |
|                                    |                    |                   |         |               |          |              |           |             |
|                                    |                    |                   |         |               |          |              |           |             |
|                                    |                    |                   |         |               |          |              |           |             |
|                                    |                    |                   |         |               |          |              |           |             |
|                                    |                    |                   |         |               |          |              |           |             |
|                                    |                    |                   |         |               |          |              |           |             |
|                                    |                    |                   |         |               |          |              |           |             |
| . Geologiaet                       |                    |                   |         |               |          | CL 1         |           | <b>C</b> 11 |
| Hi,admin                           |                    |                   |         |               | Correcti | on tile load | ied succe | sstully     |

Figure 53

3.6.5 Device management

The related settings of k-Sensor and u-Sensor sensors are in the device management interface. If there is no sensor device connected, you cannot enter this interface, as shown in Figure 54

| <b>KP</b> Dental  | Patient      | Viewer   | Report                     | Setting                   | ? .    | - 0        | ×      |
|-------------------|--------------|----------|----------------------------|---------------------------|--------|------------|--------|
| Basic Setting     | Sign Out     | Sign Out |                            |                           |        |            |        |
| Clinic Management | Language     | English  | ~                          |                           |        |            |        |
| Image Processing  | Image Path   |          |                            |                           |        |            |        |
| Network Settings  | Data Path    |          | )                          |                           |        |            |        |
| Device Management | Tooth        | FDI      | <ul> <li>O Shot</li> </ul> | w tooth position on image |        |            |        |
| Staff Management  | 18 17        | 16 15 1  | ×                          | 27 28                     |        |            |        |
| DICOM Setting     | right 7 8 47 |          | ase connect the device     | 37 38                     |        |            |        |
| Hi,admin          |              |          |                            |                           | Detect | or disconn | iected |

Figure 54

#### 3.6.5.1 k-Sensor device management

After the k-Sensor is connected, Click the "Device Management" button to enter the device management interface, as shown in Figure 55:

| KP Dental         | Patient           | Viewer               | Report    | Setting | ? _ 🗆   | × |
|-------------------|-------------------|----------------------|-----------|---------|---------|---|
| Basic Setting     | Sonsor V Pay      |                      |           |         |         |   |
| basic secting     | Sensor X-Ray      |                      |           |         | <u></u> |   |
| Clinic Management | TriggerMode:      | Enm_TriggerMode_AE   | D_DC      |         |         |   |
| Image Processing  | TriggerThreshold: | Enm_TriggerThreshold | _200uGy _ |         |         |   |
| Network Settings  | Modify Sensor X-R | ау                   |           |         |         |   |
| Device Management | Modify            |                      |           |         | _       |   |
| Staff Management  | Correction        |                      |           |         |         |   |
| DICOM Setting     | Load correction   | file                 |           |         | _       |   |

### Figure 55

Before using this function, you need to determine whether the sensor is successfully connected and whether "IO sensor connection successful, Please take images" is displayed in the lower right corner. If it does not appear, please go to the acquisition interface in the patient interface to connect the sensor. As is shown in Figure 56:

| <b>KP</b> Dental  | Patient          | Viewe       | er Report           | Setting                         | ? – 🗆 X                                              |
|-------------------|------------------|-------------|---------------------|---------------------------------|------------------------------------------------------|
|                   | R                | 8 8         |                     |                                 |                                                      |
| Name              | Demo             |             | Preview             | 1                               | Acquisition                                          |
| Sex               | м                | Sensor      | 18 17 16 15 14 13 1 | 2 11 21 22 23 24 25 26 27 28    | X-ray Parameter:                                     |
| Age               | More Details>>   | File Import | - A. M. M. ( )      | VUILLARE                        | Electric: 3.00 mA                                    |
| KeyWords X        | Q Advance Search |             | right               | PREFILTER                       | Left Expose Time: 0.00 s                             |
| Name Age Sex New! | Date ViewTime    | . d         |                     | <b><i>x y y y y y com v</i></b> | Full Mouth                                           |
| Demo M 2022-1     | 2-05 2022-12-05  | Close       | 40 47 40 43 44 45 4 | 2 41 51 52 55 54 55 50 57 50    | Open full mouth mode                                 |
|                   |                  |             |                     |                                 |                                                      |
|                   |                  |             |                     |                                 |                                                      |
|                   |                  |             |                     |                                 |                                                      |
|                   |                  |             |                     |                                 |                                                      |
|                   |                  |             |                     |                                 |                                                      |
|                   |                  |             |                     |                                 |                                                      |
|                   |                  |             |                     |                                 |                                                      |
|                   |                  | ļ           |                     |                                 |                                                      |
| Hi,admin          |                  |             |                     | PF644011T05                     | 08220507,The calibration file is loaded successfully |

After the connection is successful, return to the device management interface in the setting interface to set the sensor parameters. Before setting new parameters, first determine whether the X-ray trigger mode is AC or DC. If it is DC mode, set "TriggerMode" to "Enm\_TriggerMode\_AED\_DC", and "TriggerThreshold" to "Enm\_TriggerThreshold\_50uGy"; if it is AC mode, set "TriggerMode" to "Enm\_TriggerThreshold\_50uGy". Then click "Modify" and "Ok, Setup succeeded" will be displayed after the modification is successful. As is shown in Figure 57:

| <b>KP</b> Dental  | Patient           | Viewer               | Report     | Setting |
|-------------------|-------------------|----------------------|------------|---------|
| Basic Setting     | Sensor X-Ray      |                      |            |         |
| Clinic Management | TriggerMode:      | Enm_TriggerMode_AE   | D_DC _▼    |         |
| Image Processing  | TriggerThreshold: | Enm_TriggerThreshold | 1_200uGy 🔄 |         |
| Network Settings  | Modify Sensor X-R | lay                  |            |         |
| Device Management | Modify OK         | Setup succeeded      |            |         |
| Staff Management  | Correction        |                      |            |         |
| DICOM Setting     | Load correction   | n file               |            |         |

#### Figure 57

If there is no picture during the shooting process, the exposure time can be appropriately adjusted to re-expose. If the picture still cannot be produced, set "TriggerThreshold" to "Enm\_TriggerThreshold\_100uGy" or "Enm\_TriggerThreshold\_200uGy" for re-exposure. If the picture still cannot be produced, please contact the relevant personnel.

Note: If incorrect parameter settings are made or the sensor is not connected, "Sorry, Setup failed" will appear and the previous parameters will be displayed, as shown in Figure 58:

| Basic Setting     | Sensor X-Ray      |                             |   |
|-------------------|-------------------|-----------------------------|---|
| Clinic Management | TriggerMode       | Enm_TriggerMode_AED_DC      | Ŧ |
| Image Processing  | TriggerThreshold: | Enm_TriggerThreshold_200uGy | * |
| Network Settings  | Modify Sensor X-F | Ray                         |   |
| Device Management | Modify So         | rry,Setup failed            |   |
| Staff Management  | Correction        |                             |   |
| DICOM Setting     | Load correction   | n file                      |   |

Figure 58

#### 3.6.5.2 u-Sensor device management

After the u-Sensor is connected, click the device management button to enter the device management interface, as shown in Figure 59.

| KP Dental                                              | Patient                                                  | Viewer        | Report    | Setting |
|--------------------------------------------------------|----------------------------------------------------------|---------------|-----------|---------|
| Basic Setting<br>Clinic Management<br>Image Processing | Exposure time (S)<br>25<br>Correction<br>Make correction | file Calibrat | tion Help |         |
| Network Settings                                       | Image Processing                                         |               |           |         |
| Staff Management                                       | Denoising -                                              | •             | 2         |         |
| DICOM Setting                                          | Sharpness -                                              |               | 2         |         |
|                                                        | Contrast -                                               | •             | 3         |         |

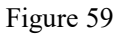

When the equipment is used for the first time, the correction file must be made manually,We recommend that users calibrate the device every six months, or when abnormal points, lines, or artifacts appear in the acquired images. Before starting the system, check the connection status of the USB cable with the digital sensor and computer to ensure that the connection is normal.

Please follow the steps below to complete the calibration procedure:

(1) Connect the intraoral digital X-ray imaging system to the software via USB, and place the detection surface of the sensor toward the center of the X-ray collimation window. Place a 6mm thick pure aluminum body film on the detection surface of the sensor. As shown in Figure 60 below:

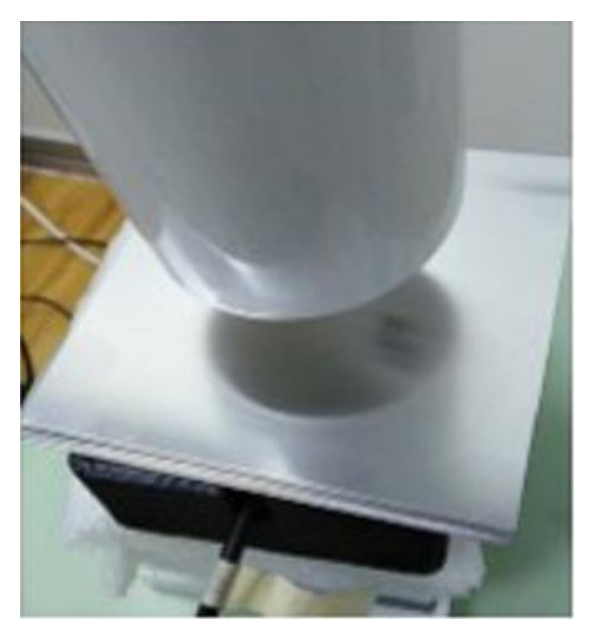

Figure 60: Sensor and Aluminum Sheet Placement Connect the sensor, Click [Settings] - [Device Management], click [Make Calibration File]; open the calibration window, as shown in Figure 61;

|                           | Exposure Remaining Exposures 8                                                                                         |                                                                                                    |
|---------------------------|----------------------------------------------------------------------------------------------------|----------------------------------------------------------------------------------------------------|
| Image Average Count:      | Image Average Count:                                                                                                   | Image Average Count:                                                                                                    |
|                           |                                                                                                    |                                                                                                    |
| Please put aluminum plate | Please put aluminum plate                                                                                              | Please put aluminum plate                                                                                                    |
| Image Average Count:      | Image Average Count:                                                                                                   | Image Average Count:                                                                                                    |
| Please put aluminum plate | Please put aluminum plate                                                                                              | Please put aluminum plate                                                                                                    |
|                           | Image Average Count:          Please put aluminum plate         Image Average Count:         Please put aluminum plate | Image Average Count:       Image Average Count:         Please put aluminum plate       Please put aluminum plate         Image Average Count:       Image Average Count:         Please put aluminum plate       Please put aluminum plate |

### Figure 61: Acquisition of images

- (3) Perform image acquisition according to the following steps:
- a. Select a setup view;
- b. Click the [Exposure] button, as shown in Figure 62;
- c. Set the corresponding exposure time based on the x-Ray tube current value.

| ≤0.2Ma | 3.0s-5.0s  |
|--------|------------|
| 0.5Ma  | 1.0s-2.0s  |
| 1.0Ma  | 0.8s-1.5s  |
| 2.0Ma  | 0.4s-0.8s  |
| ≥3.0Ma | 0.32s-0.8s |

d. According to the status prompt, press the exposure handbrake to expose.

e. Perform operations a-c to sequentially acquire images to the remaining seven placement views. As shown in Figure 63:

| L                         | Exposure Remaining Exposures 7                                                                |                                                                                                    |
|---------------------------|-----------------------------------------------------------------------------------------------|----------------------------------------------------------------------------------------------------|
| Image Average Count:      | Image Average Count:                                                                          | Image Average Count:                                                                                                    |
| Please put aluminum plate | Please put aluminum plate                                                                     | Please put aluminum plate                                                                                                    |
| Image Average Count:      | Image Average Count:                                                                          | Image Average Count:                                                                                                    |
| Please put aluminum plate | Please put aluminum plate                                                                     | Please put aluminum plate                                                                                                    |
|                           | Image Average Count: Please put aluminum plate Image Average Count: Please put aluminum plate | Image Average Count:       Image Average Count:         Please put aluminum plate       Please put aluminum plate         Image Average Count:       Image Average Count:         Image Average Count:       Image Average Count:         Please put aluminum plate       Please put aluminum plate |

Figure 62: Image acquisition.

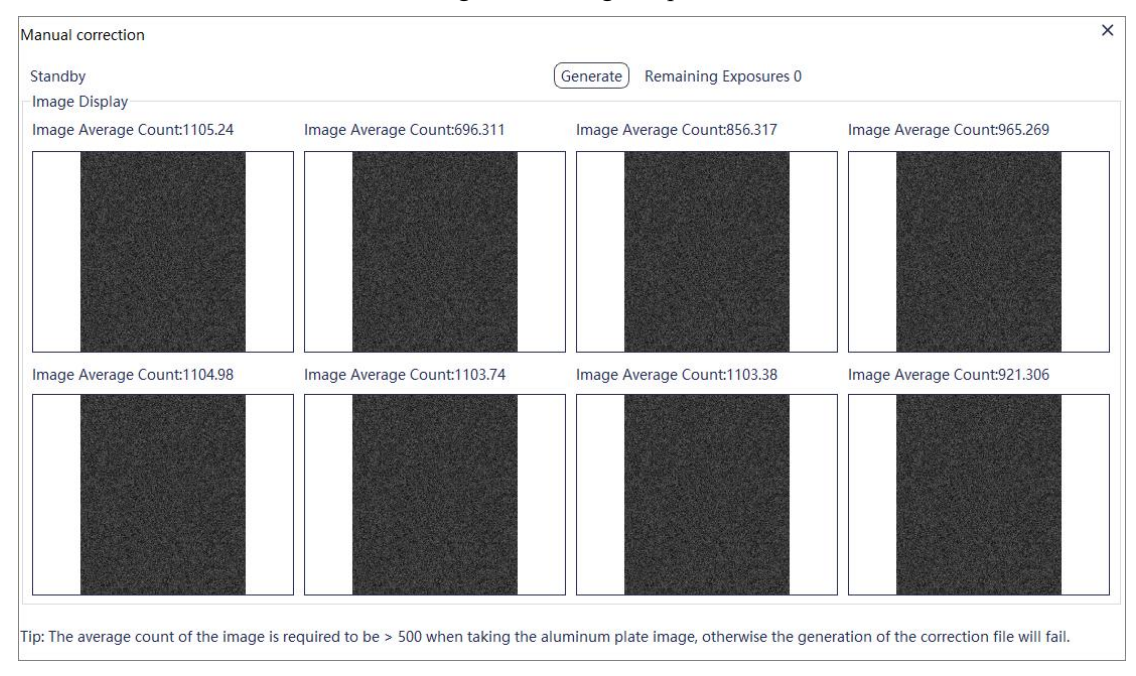

Figure 63: Acquisition complete

(4)Click the [Generate] button, After success, the software will automatically restart. As shown in Figure 64 and Figure 65 below:

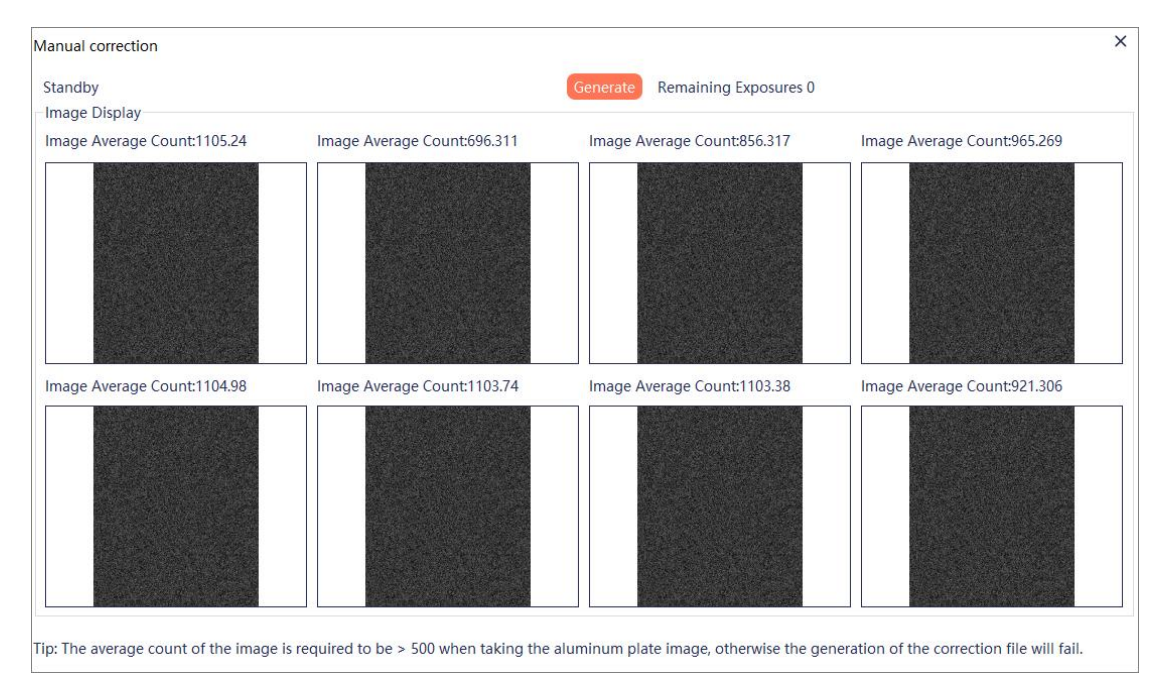

Figure 64: Calibration complete

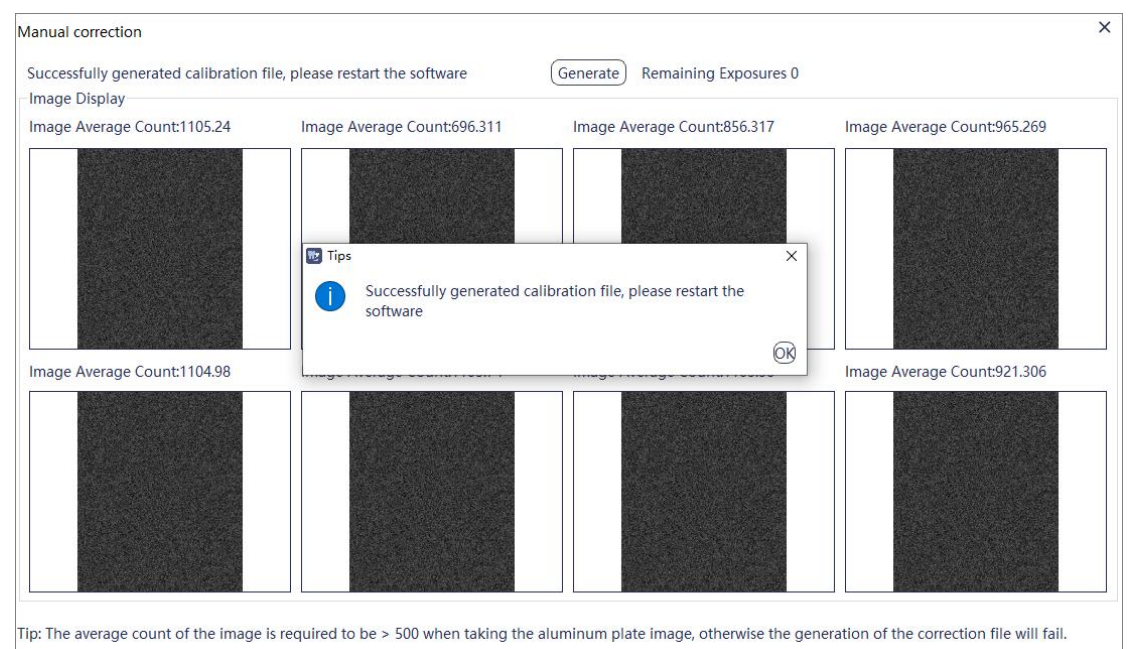

Figure 65: Loading correction file

Specifications of the aluminum plate: 99.9% pure aluminum; 6mm thick. If the plate is round, the diameter should be no less than 40mm; if the plate is rectangular, the width should be no less than 40mm.

Click Correction Help to view how to create correction files, as shown in Figure 66.

Caution

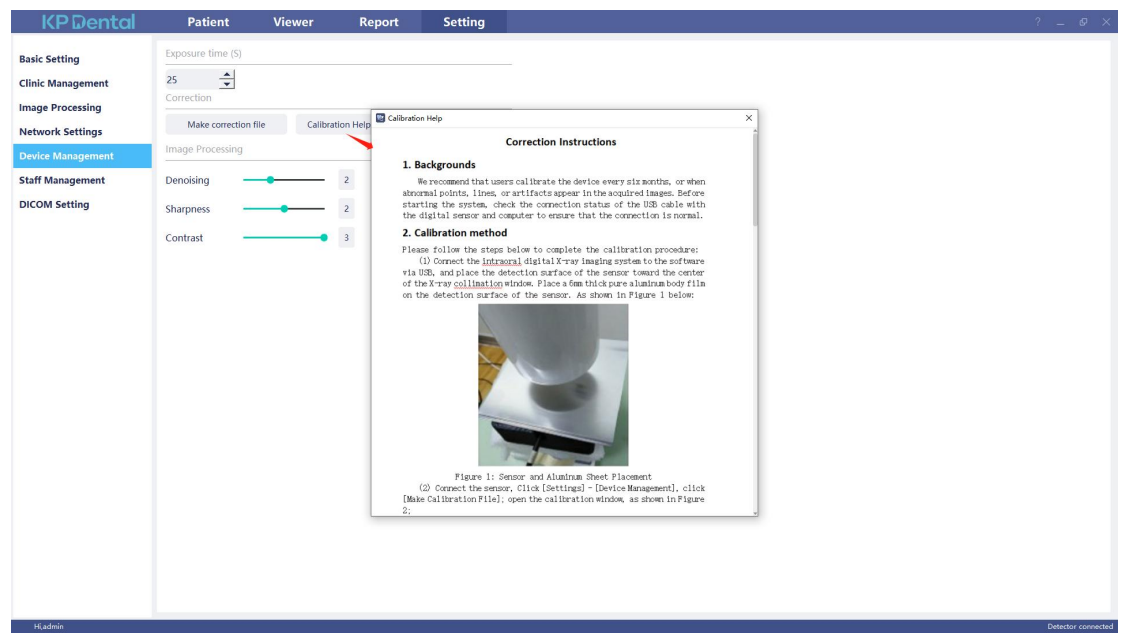

Figure 66: Calibration Help

#### 3.6.6 Staff Management

Only when the administrator account is logged in to the software, there will be a "Staff Management" button in the setting module. Click the "Staff Management" button to enter the staff management interface, as shown in Figure 67.

The staff management interface has the functions of New User, Delete User, Modify User and Search User. Click the New User and enter the User Name, Login Password, Confirm Password and other information, as shown in Figure 68. Enter the user name in the search bar to query the specified user. Double click the staff information bar to query the details of the user.

When the administrator forgets the login password, Open the login interface and click "forget?", Enter the security question and reset the password, as shown in Figure 69. If an ordinary user forgets the login password, double-click the staff information bar, and the staff information interface will pop up. Press and hold the password viewing button, the login password input box will display the staff's password, as shown in Figure 70. The problem of forgetting the password can also be solved by changing the staff's password.

| <b>KP</b> Dental  | Patient        | Viewer   | Report   | Setting |               | ? – 🗆 X    |
|-------------------|----------------|----------|----------|---------|---------------|------------|
| Basic Setting     | Staff List     |          |          |         |               |            |
| Clinic Management | Enter username | Search   | <u>A</u> | 8       |               |            |
|                   | Name           | Staff ID | Sex      | Phone   | Position      | Department |
| Image Processing  | admin          | 001      | м        |         | Administrator |            |
| Network Settings  |                |          | н.       |         |               |            |
| Device Management |                |          |          |         |               |            |
| Staff Management  |                |          |          |         |               |            |
| DICOM Setting     |                |          |          |         |               |            |
|                   |                | Figu     | ire 67   |         |               |            |

| Registered Staff  |                             | > |
|-------------------|-----------------------------|---|
| Username*         | please enter user name      |   |
| Login Password*   | Please enter password       | ç |
| Confirm Password* | Please confirm the password |   |
| Staff ID          | Please enter staff ID       |   |
| Gender*           | Male     O Female           |   |
| Phone             | Please enter phone          |   |
| Position*         | Doctor                      | ~ |
| Department        | Please enter department     |   |

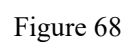

| KPDental                 | _ ×     | Check Secret                                          |
|--------------------------|---------|-------------------------------------------------------|
| Welcome to use KP Dental |         | Check Secret                                          |
| (A) admin ~              |         | Question 1* What is your mother's name?               |
| <u>A</u>                 | forgot2 | Answer* 1                                             |
| Ø automatic login        | 1       | Question 2* What is your mother's birthday? Answer* 2 |
| Remember password        | /1      | ОК                                                    |
|                          |         | Reset Password ? X                                    |
|                          |         | New Password* Please enter password                   |
|                          | 3       | Confirm Password* Please confirm the password         |
|                          |         | ОК                                                    |

Figure 69

| lodify Staff      |                |            |   |
|-------------------|----------------|------------|---|
| Username*         | admin          |            |   |
| Login Password*   | 123456         |            |   |
| Confirm Password* | •••••          |            |   |
| Staff ID          | 001            |            |   |
| Gender*           | Male           | O Female   |   |
| Phone             | Please enter p | hone       |   |
| Position*         | Administrator  | 54         | ~ |
| Department        | Please enter d | lepartment |   |

Figure 70

#### 3.6.7 DICOM setting

3.6.7.1 Set the PACS system parameters

(1) Storage Host — setting the IP, PORT, and AETitle (the three are provided by the PACS system manufacturer) of the PACS system image storage server

(2) WORKLIST — setting the IP, PORT, and AETitle (the three are provided by the PACS system manufacturer) of the PACS system worklist server

(3) Local Host — setting the IP, PORT, and AETitle of KP Dental software. IP is the computer's IP address, PORT is "1234", and AETitle is "KPPACS". "IP", "PORT", and "AETitle" can be modified according to the actual situation.

(4) Upload

Upload Location: If you don't need to connect to PACS system, choose "KP Dental"; if you need to connect to "PACS system", choose "PACS" or "All". If you choose "PACS", the images will only be transferred to PACS system; if you choose "All", the images will be transferred to PACS system as well as saved on KP Dental system.

Upload Method: If you need to connect to PACS system, there are two ways to upload images: uploading a single image and uploading all images together.

After setting, click "Connection Test" to test whether the connection between the configured PACS system and KP Dental system is normal, and then click "Modify". As is shown in Figure 71.

| <b>KP</b> Dental  | Patient         | Viewer         | Report          | Setting                  | ? - | - 0 | × |
|-------------------|-----------------|----------------|-----------------|--------------------------|-----|-----|---|
| Basic Setting     | Storage Host    |                |                 |                          |     |     |   |
| Clinic Management | IP Address      | 192.168.10.34  |                 | 1                        |     | 0   |   |
| Image Processing  | Port            | 1040           |                 |                          |     |     |   |
| Network Settings  | AE Title        | RINGPACS       |                 |                          |     |     |   |
| Device Management | WORKLIST        |                |                 |                          |     |     |   |
| Staff Management  | IP Address      | 192.168.10.34  |                 |                          |     |     |   |
| DICOM Setting     | Port            | 1040           |                 |                          |     |     |   |
|                   | AE Title        | RINGPACS       |                 |                          |     |     |   |
|                   | Local Host      |                |                 |                          |     |     |   |
|                   | IP Address      | 192.168.10.123 |                 |                          |     |     |   |
|                   | Port            | 1234           |                 |                          |     |     |   |
|                   | AE Title        | KPPACS         |                 |                          |     |     |   |
|                   | Upload          |                |                 |                          |     |     |   |
|                   | Upload Location | O KP Dental    | O PACS          | AII                      |     |     |   |
|                   | Upload Method   | O Single       | All             | OK Successful connection |     |     |   |
|                   |                 | wodity         | Test Connection | Christice and Connection |     |     |   |
| Hi,admin          |                 |                |                 |                          |     |     |   |

Figure 71

#### 3.6.7.2 Connection to PACS system

Log in to the software, go to the main interface, and click "Acquisition", as shown in Figure 72.

| <b>KP</b> Dental                                                                                        | Patient                                                         | Viewe                             | r Report                | Setting                          |               | ? –                                                                                                    | o ×                               |
|----------------------------------------------------------------------------------------------------|-----------------------------------------------------------------|-----------------------------------|-------------------------|----------------------------------|---------------|----------------------------------------------------------------------------------------------------|-----------------------------------|
|                                                                                                    | <u> </u>                                                        | 8                                 |                         |                                  |               |                                                                                                    |                                   |
| Name                                                                                                    | Demo                                                            |                                   | Preview                 |                                  | Acqu          | uisition                                                                                                    |                                   |
| Name     Sex       Age     X       Name     Age       Sex     NewDate       Demo     M       2022-12-05 | M<br>More Details>><br>Advance Search<br>ViewTime<br>2022-12-05 | Sensor<br>File Import<br>Exposure | right 48 47 46 45 44 43 | <ul> <li>Patient name</li> </ul> | rial number P | X-ray Parameter:<br>Voltage: 65.00<br>Electric: 3.00<br>Expose Time: (0.00<br>Dose Area: (0.00<br>Full Mouth<br>Open full mouth mode<br>Patient ID<br>Birthd | kV:<br>mA:<br>i:<br>mGy*cm2:<br>e |
| Hiadmin                                                                                                 |                                                                 |                                   |                         |                                  |               | Correction file loaded                                                                                                    | successfully                      |

Click "Search" to get the patient list of the PACS system. Find out the specified patient to display the patient-related information. Perform image acquisition, click "Upload" button to upload the images to the PACS system. As is shown in Figures 73 and 74.

| (                       | Preview        |                         | Acquisition |                                                                         |                                               |  |
|-------------------------|----------------|-------------------------|-------------|-------------------------------------------------------------------------|-----------------------------------------------|--|
| u-Sensor<br>File Import | 18 17 16 15 14 |                         | 26 27 28    | X-ray Parameter:<br>Voltage:<br>Electric:<br>Expose Time:<br>Dose Area: | 75.00 kV<br>2.00 mA<br>0.00 s<br>0.00 mGy*cm2 |  |
| Exposure                | 48 47 46 45 44 | 43 42 41 31 32 33 34 35 | 36 37 38    |                                                                         |                                               |  |
|                         |                |                         |             |                                                                         |                                               |  |
| Upload                  | Search HUA WEI | V O HUA WEI             | 0000008     | 15000008                                                                | Birthday                                      |  |
| 2022-05-09 1            | 7:50:26        |                         |             |                                                                         |                                               |  |

Figure 73

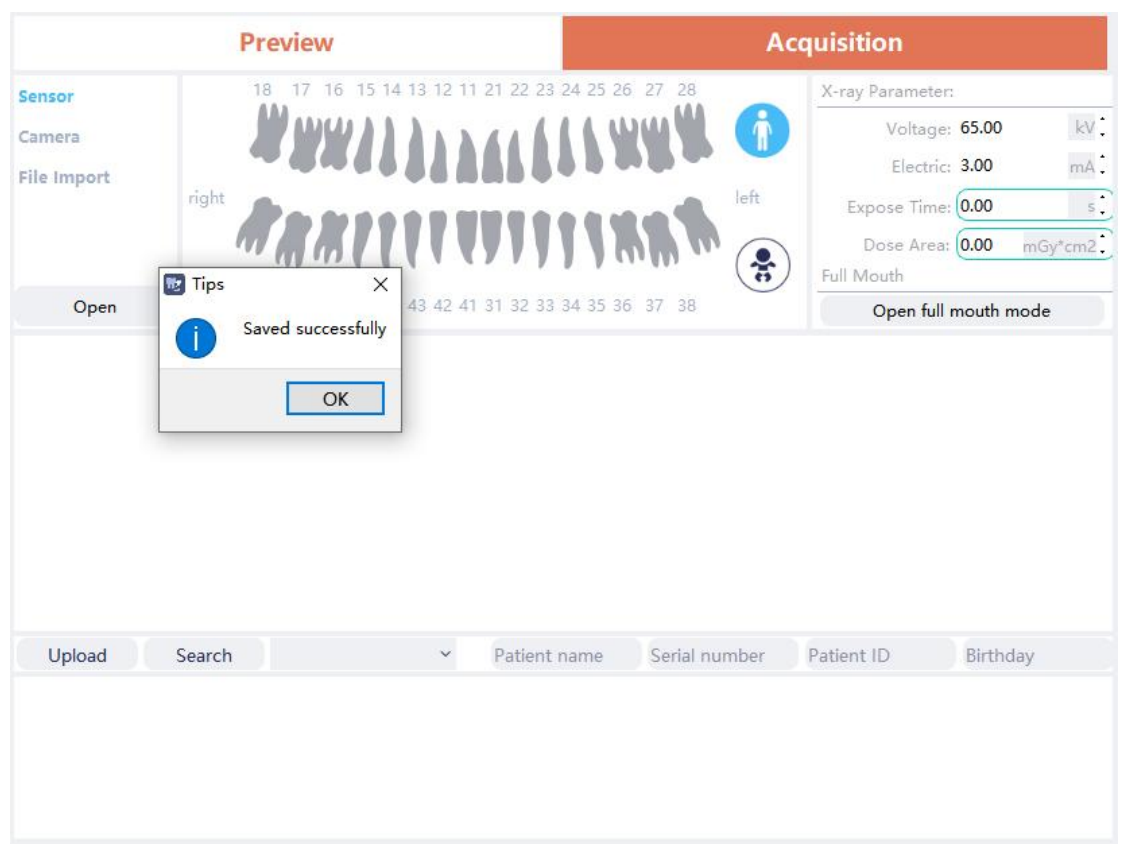

Figure 74

### 3.7 Help document

Log in to the main interface of the software and click "?" on the upper right corner. There are online help documents such as KP Dental manual, etc. In addition, click "Privacy Policy" to view and modify the privacy policy settings, as shown in Figure 75, "About KP Dental" can be clicked to check the software version. As is shown in Figure 76:

Privacy Policy

#### KP Dental Privacy Policy

When you use our services and/or products, we may collect and use your relevant information. We hope to explain to you through this Privacy Policy how we collect, use and store this information when you use our services and/or products.

The information we collect includes: Computer operating system type and number of digits, computer name, IP address, computer hard disk space, software installation path, the number of patients stored in the software, the number of images, the number of registered doctors, and the language used by the software. This information is not a software data backup and corput be used to

This information is not a software data backup and cannot be used to restore data.

Collection method: These data will be automatically sent to a server in China and saved every 1 hour, and there is cross-border transmission.

```
Purpose of collection:
```

The purpose of collecting this information is to enable developers to better understand software usage, adjust software development strategies according to usage, and continuously improve user experience. This information will only be used by software

| Agree | O Disagree |  |
|-------|------------|--|
|       | ок         |  |

Figure75

|                  |         |        | -       |         |             |                  |
|------------------|---------|--------|---------|---------|-------------|------------------|
| <b>KP</b> Dental | Patient | Viewer | Report  | Setting |             | ? – O ×          |
|                  |         |        |         |         |             | KP Dental Manual |
|                  | 6 (G    |        |         |         |             | Privacy Policy   |
|                  |         |        |         |         |             | About KP Dental  |
| Name             | Demo    |        | Preview |         | Acquisition |                  |
|                  |         |        |         |         |             |                  |

Figure 76

3.8 Software upgrade

The software has an automatic upgrade function. If the KP Dental server is installed on the computer and the software can be upgraded, there will be a pop-up window indicating whether to upgrade. Click "Upgrade", as shown in Figure 77. After the upgrade is completed, click "Finish", as shown in Figure 78. After started, all clients connected to the server will receive the upgrade countdown 10s. The software will automatically close after 10s, and start to upgrade. Click "Cancel", the software will not be upgraded temporarily.

×

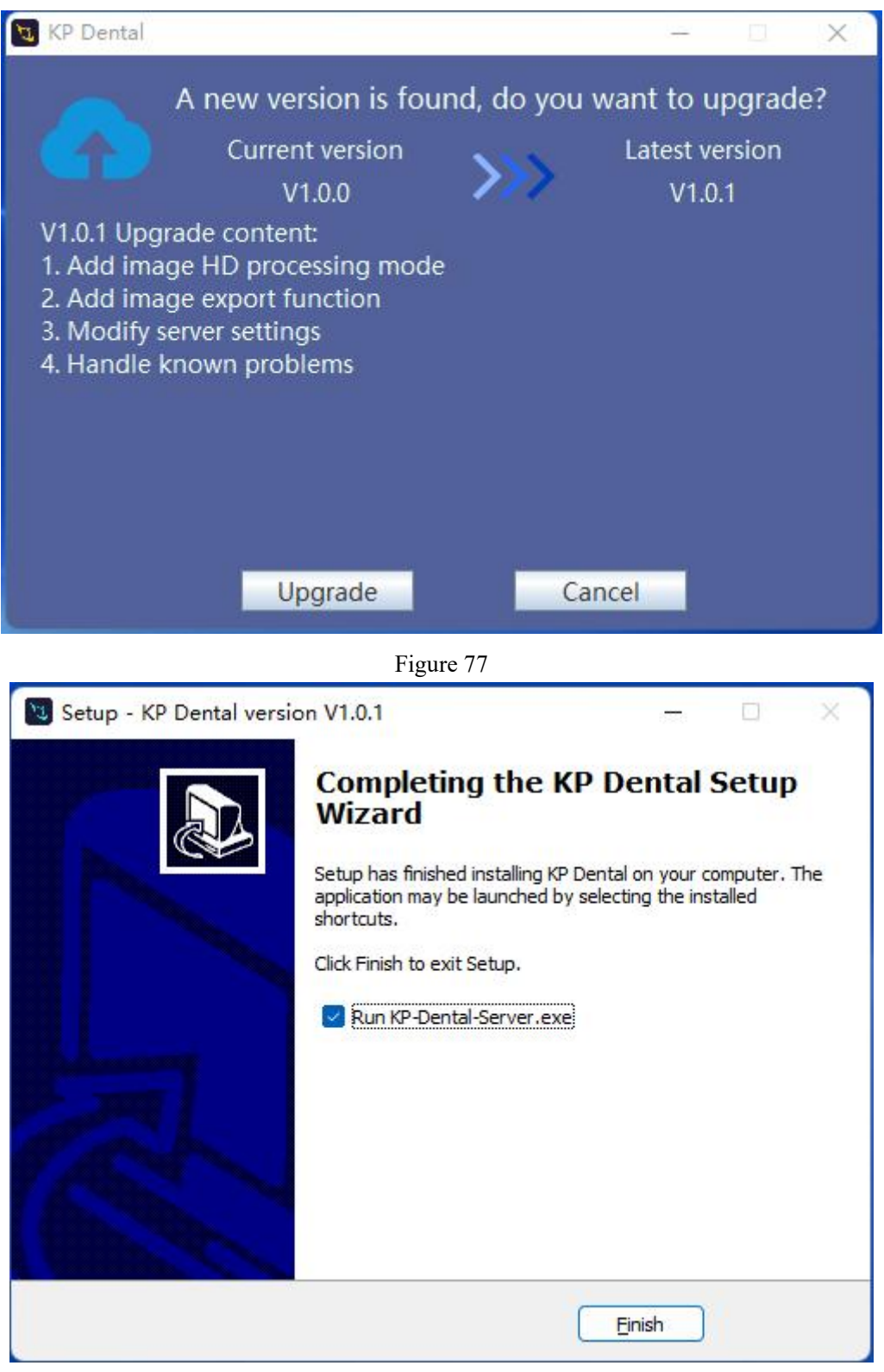

Figure 78

### 3.9 Exception handling

(1) In case of unclear image, please adjust the exposure time first.

(2) During the use of the software, when the server is unavailable due to some reasons, the software will enter the server disconnect interface, as shown in Figure 79. At this time, the user can check whether the network is normal or restart the server.

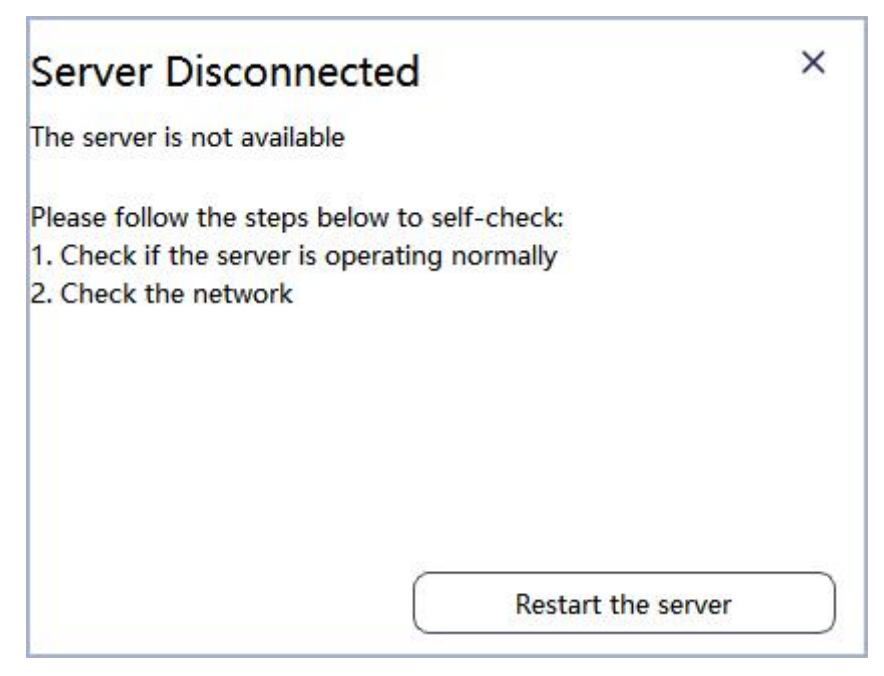

Figure 79

# 4. Training and maintenance

After the user purchases this product, the dealer will come to train the operator. If there are still questions, you can contact the dealer. In addition, users are not allowed to change the intended use of the product or software.

When there is a problem with the device or software, contact the dealer, who will contact KP and we will then arrange professional staff for maintenance.

# 5. Others

Please operate the device and software in good light so as not to interfere with viewing image details.

This software will collect patient and doctor related data, such as name, gender, and oral imaging. The data is stored on the user's device where the software is installed. Users are advised to take security measures for patient and doctor data to avoid data leakage.